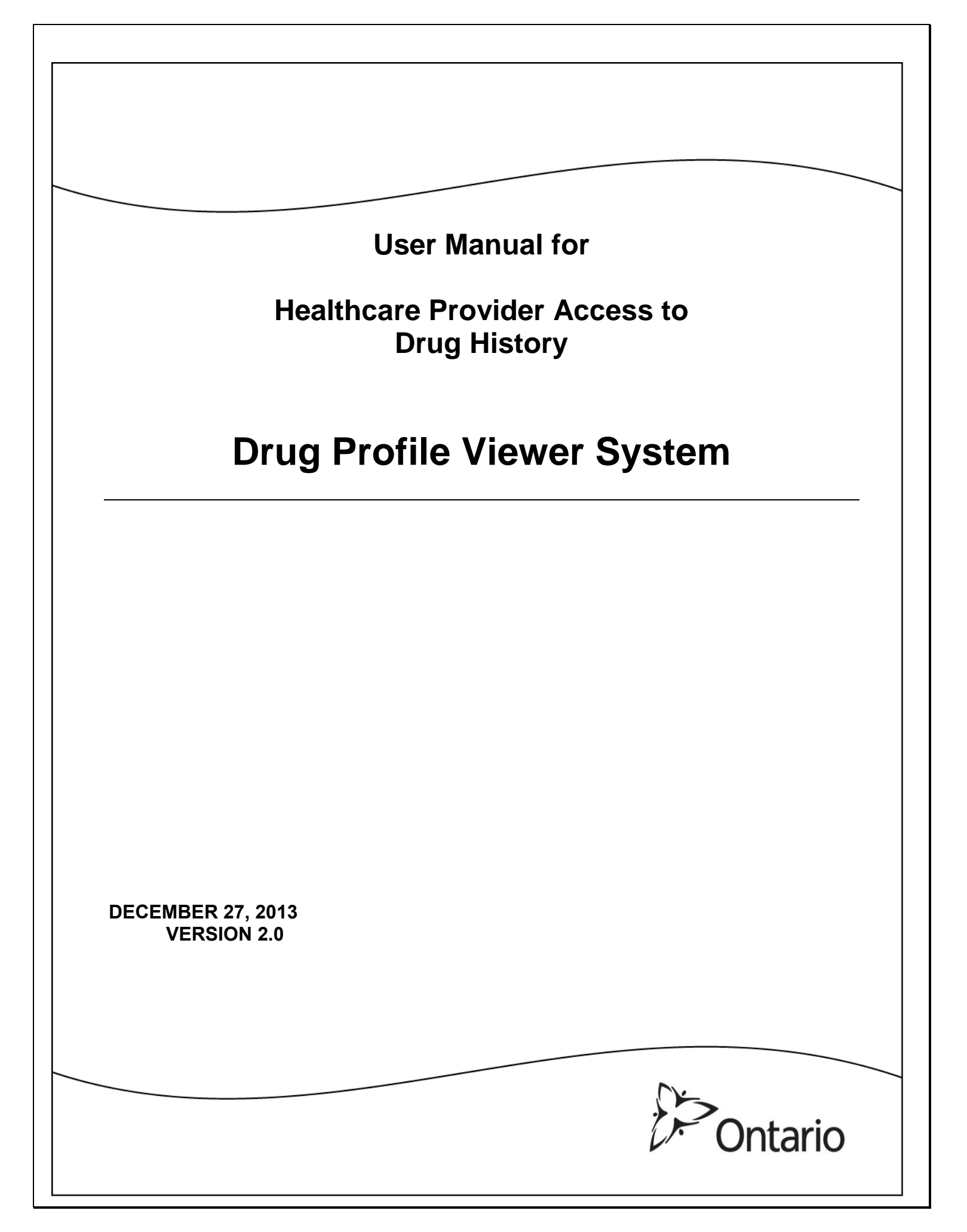

# TABLE OF CONTENTS

| 1  | Drug Profile Viewer Overview3                          |          |                                                              |    |  |
|----|--------------------------------------------------------|----------|--------------------------------------------------------------|----|--|
| 2  | Bilingual Drug Profile Viewer Application5             |          |                                                              |    |  |
| 3  | Navigating DPV System6                                 |          |                                                              |    |  |
|    | 3.1                                                    | Keybo    | ard Shortcuts                                                | 7  |  |
| 4  | Acc                                                    | essing   | the DPV System                                               | 8  |  |
| 5  | Use                                                    | r Sessi  | on Expiry                                                    | 15 |  |
| 6  | List                                                   | of DPV   | System Functionalities                                       | 16 |  |
|    | 6.1                                                    | Searc    | h ODB Recipients                                             | 16 |  |
|    |                                                        | 6.1.1    | Primary Search                                               | 16 |  |
|    |                                                        | 6.1.2    | Alternate Search                                             | 18 |  |
|    | 6.2                                                    | View t   | he ODB Drug Claims History                                   | 21 |  |
|    |                                                        | 6.2.1    | Summary View (Default View)                                  |    |  |
|    |                                                        | 6.2.2    | Ceperic Drug View                                            | 24 |  |
|    | 63                                                     | Print (  | ODB Recipient's Drug Claims History                          | 30 |  |
|    | 6.4                                                    | Temp     | orary Reinstatement of Consent                               |    |  |
|    | 0.1                                                    | 641      | Temporary Reinstatement of Consent (Complete Withdrawal)     | 36 |  |
|    |                                                        | 6.4.2    | Temporary Reinstatement of Consent (Partial Withdrawal)      |    |  |
| 7  | Othe                                                   | er Case  | Scenarios                                                    | 41 |  |
|    | 7.1                                                    | Prima    | ry Search: Patient is not an ODB recipient                   | 41 |  |
|    | 7.2                                                    | Prima    | ry Search: Patient has No Claims History in Specified Period | 43 |  |
|    | 7.3                                                    | Alterna  | ate Search: Patient has Withdrawn Consent                    | 44 |  |
|    | 7.4                                                    | Drug ł   | History Views for 30, 100, 180, 365 Days                     | 46 |  |
| 8  | Glos                                                   | ssary /  | Acronyms                                                     | 48 |  |
| 9  | Help                                                   | o / Erro | r Messages                                                   | 49 |  |
| 10 | ) Drug Profile Viewer System Terms of Use & Disclaimer |          |                                                              |    |  |

## 1 Drug Profile Viewer Overview

Since 2005 the Drug Profile Viewer (DPV) System has provided clinicians with electronic access to the prescription drug claims of Ontario Drug Benefit (ODB) and Trillium Drug Program recipients. These prescription drug claims histories, maintained through the Ministry of Health and Long Term Care (MOHLTC) Health Network System (HNS), are accessible to authorized health care providers for the purpose of providing care.

The DPV System has been successfully deployed to Ontario hospitals with some expansion to include healthcare providers outside the hospital sector.

Access to the DPV System benefits both healthcare providers and ODB recipients by:

- Providing missing information if a patient is incapable or cannot remember his medications
- Providing a strong foundation when reconciling a patient's medication history
- Assisting health care providers to quickly identify and prevent harmful drug reactions
- Helping to ensure a patient's current medications are continued as needed

Disclosure of ODB data is governed by the implied consent provisions of the Personal Health Information Protection Act, 2004 (PHIPA). ODB recipients are notified of the purpose for which their ODB data may potentially be disclosed, and their option to withhold consent. The MOHLTC manages all inquiries, consent form correspondence and maintains records of consent withdrawal by ODB recipients.

A user will interact with the DPV System through a web browser. Upon provision of supporting user identification (user name and password), and authentication through the eHealth Ontario Portal (<u>https://www.eHealthOntario.ca</u>), users will be able to access the DPV System. Once a user has logged in and selected the DPV System link, the user will either be presented with the Terms of Use and Disclaimer of the application or an ODB recipient search screen, depending on the last time the user accepted the Terms of Use. The user will be required to periodically review and accept the Terms of Use and Disclaimer of the application. Upon acknowledgement and acceptance of the Terms of Use & Disclaimer screen, users will be presented with an ODB recipient search screen that will enable users to access drug claims history information for an individual patient using either the patient's Health Number or patient search criteria (name, date of birth, and sex). Upon review and validation of the patient information and identification of the drug history search criteria, users will be presented with the search results. The DPV System will allow the user to view and print patient drug claims information. A patient's information will no longer be available once the system has timed out, or after the user has logged off or performed a new ODB recipient search.

Through the DPV System, users will be able to:

- 1. Search ODB recipients & view list of ODB recipient(s) (Only those who correspond to search criteria)
  - a. Primary Search (using a patient's Health Number)
  - b. Alternate Search (using patient search criteria including name, date of birth, and sex)
- 2. View the ODB Drug Claims History of a selected patient
  - a. Summary View (default view)
  - b. Detail View
  - c. Generic Drug View
- 3. Print Drug Claims History
- 4. Reinstate Temporary Consent under certain circumstances
- 5. View application in both the English and the French languages.

Please note that the screen shots of the DPV System throughout this document contain mock patient data.

# 2 Bilingual Drug Profile Viewer Application

The Drug Profile Viewer supports both the English and the French languages. The DPV System user can toggle between the English and the French language by clicking on the **<Français>** or **<English>** links available on the top right corner of each DPV System screen.

Based on the DPV System user language preference, the DPV System screens headings and field labels will be displayed in the selected language on screens and reports. It is important to note that all the data values retrieved from the HNS database - primarily recipient Search Results and Drug History details - will only be available in the English language.

The DPV System application will always display the original legal name of the hospital corporation irrespective of the DPV System user's selected language.

# 3 Navigating DPV System

Below is a list of buttons featured throughout the DPV System. These will help you navigate the system.

| Button                       | Function                     | Explanation                                                                                                    |
|------------------------------|------------------------------|----------------------------------------------------------------------------------------------------|
| Log In                       | Log in                       | After typing in the user name and password, a user will click on Log In to enter the portal.                                                                                                    |
| -                            | Minimize                     | Minimizes the active window and collapses the window to an icon                                                                                                    |
|                              | Maximise                     | Maximizes the active window                                                                                                    |
| ×                            | Close                        | Closes the active window                                                                                                    |
| Print Report                 | Print Report<br>Button       | Opens the Print dialogue window to print<br>user friendly Summary, Detail, or Generic<br>drug history view screens.                                                                                                    |
|                              | Scroll bar                   | The scroll bar enables you to navigate quickly up and down the window.                                                                                                    |
| New Recipient Search         | New Recipient<br>Search      | Click on this navigation button to initiate a<br>new ODB recipient search. This button<br>exists on multiple screens and can be<br>found on the ODB Search Results page,<br>and the Summary View, Detail View, and<br>Generic Drug View pages. |
| Submit                       | Submit                       | User will click on the Submit button when submitting patient's temporary consent.                                                                                                    |
| Search                       | Search                       | User will click on the Search button after<br>entering the Health Number (primary<br>search) or patient search criteria (Alternate<br>Search) to initiate the ODB recipient<br>search on the ODB Search page                                   |
| Reset                        | Reset                        | Click on the Reset button to clear the<br>entries the user has entered into the field<br>on the page                                                                                                    |
| Cancel                       | Cancel                       | Use the Cancel button to cancel the temporary reinstatement of consent.                                                                                                    |
| 44 >>                        | Previous Page<br>/ Next Page | To navigate to the previous and next page<br>while going through multiple pages of an<br>ODB recipient's Drug Claims History (e.g.<br>Summary View, Detail View, or Generic<br>Drug View) and the ODB Search Results.                          |
| <u>Close</u> or <u>Close</u> | Close                        | Click on the Close button or 'close' link to<br>close the DPV System application and<br>permit the user to exit from the application.                                                                                                    |

| Button          | Function     | Explanation                                                                                                    |
|-----------------|--------------|----------------------------------------------------------------------------------------------------|
| Print           | Print Link   | Opens the Print dialogue window to print DPV System screens                                                     |
| <u>Français</u> | French Link  | Click on the <français> link to toggle from<br/>the English DPV System to the French<br/>DPV System.</français> |
| English_        | English Link | Click on the <english> link to toggle from<br/>the French DPV System to the English<br/>DPV System.</english>   |

# 3.1 Keyboard Shortcuts

| Tab | Using the Tab button moves the user through all active controls (including radio buttons, text fields, hyperlinks, and the URL address). Navigation between option buttons is |
|-----|----------------------------------------------------------------------------------------------------|
|     | accomplished by arrow buttons.                                                                                                    |

# 4 Accessing the DPV System

A user will access the DPV System through a web browser via the eHealth Ontario (eHO) Managed Private Network (MPN). DPV System users will be assigned user names and passwords upon completion of the registration process with eHO. To sign on to the DPV System, the user will be asked to provide a user name and password, and will be authenticated through the eHealth Ontario Portal (<u>https://www.eHealthOntario.ca</u>).

As a user of the DPV System, you will:

1. Launch the eHealth Ontario Portal (https://www.eHealthOntario.ca) & click on LOG IN

| Skip Navigation   Home   About | FAQ   Contact Us   Français     Corporate Website |
|--------------------------------|---------------------------------------------------|
| eHealth PORTAL                 | The Portal for Health Care Professionals          |
| SEARCH                         | Sign In                                           |
| 📸 Home 📄 More Information 🧹    |                                                   |
|                                | Click                                             |

2. Type in user Name and Password and click <Log In>.

| Skip Navigation   Home   About   FAQ   Contact Us   Français   Corporate Website |                                            |                                                                                                    |                                                         |                               |
|----------------------------------------------------------------------------------|--------------------------------------------|----------------------------------------------------------------------------------------------------|---------------------------------------------------------|-------------------------------|
| www.ehealtho                                                                     | ntario.ca                                  |                                                                                                    | The Portal for Heal                                     | th Care Professionals         |
|                                                                                  | Log In to eHe                              | althOntario.ca                                                                                                |                                                         |                               |
|                                                                                  | Please log in with y                       | our user name and password.                                                                                   |                                                         | l                             |
|                                                                                  | Your User Name:                            |                                                                                                    | Enter                                                   |                               |
|                                                                                  | Your Password:                             |                                                                                                    | and                                                     |                               |
| Click on <log in=""></log>                                                       |                                            | LOG IN                                                                                                    | password                                                |                               |
|                                                                                  | ]                                          |                                                                                                    |                                                         |                               |
|                                                                                  | A portal account give                      | es you access to the secure content and application                                                           | tions for which you are en                              | rolled.                       |
|                                                                                  | Your ONE® ID login<br>account is protected | is protected by eHealth Ontario to prevent fraudi<br>, or <u>read our privacy statement</u> to find out about | ulent access to your acco<br>the information we collect | unt. Find out <u>how γour</u> |
|                                                                                  | Forgot Username?                           | Forgotten/Expired Password? Need an Acc                                                                       | count?                                                  |                               |
|                                                                                  | Return to Home.                            |                                                                                                    |                                                         |                               |
|                                                                                  |                                            |                                                                                                    |                                                         |                               |
| Hon                                                                              | ne   About   FAQ   Con                     | tact Us   Back to top a © eHealth Ontario 2013                                                                | Privacy   Acceptable Us                                 | se Policy   Accessibilit      |
|                                                                                  |                                            |                                                                                                    |                                                         |                               |

[Sign In]

3. After logging in, the user will click the Drug Profile Viewer link on the left side to launch the DPV System.

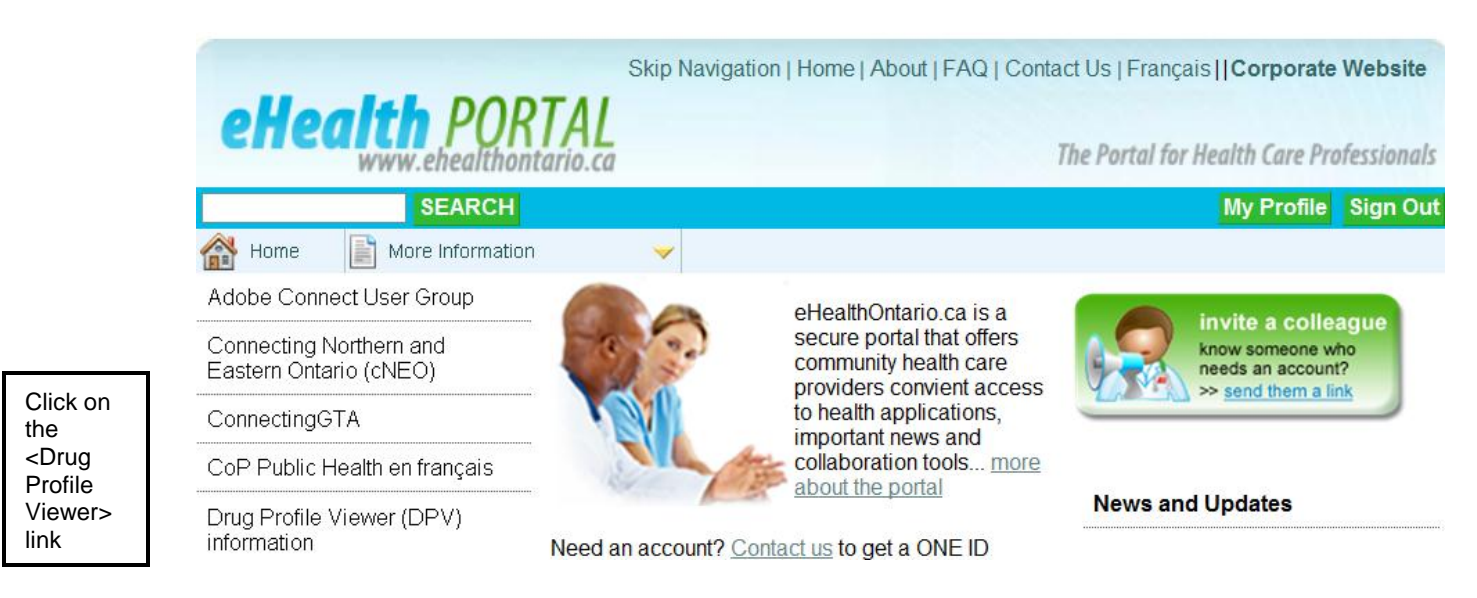

Once the user has logged in and selected the DPV System link, the user will either be presented with the Terms of Use and Disclaimer of the application or the ODB recipient search screen, depending on the last time the user accepted the Terms of Use. The user will be required to periodically review and accept the Terms of Use and Disclaimer of the application. The default period is set to a 60 (calendar) days from the last time the user accepted the terms of use.

4. If it is the first time the user is accessing the DPV System or the 60 day acceptance period has expired, the Terms of Use and Disclaimer will be displayed. The portal page is still available in the background if you minimize the DPV System page. (See section 10 of the DPV User Manual to view the entire text of the DPV System Terms of Use and Disclaimer).

|                                                                                                    | Ministry Of Health and Long-Term Care<br>Drug Profile Viewer<br>Terms of Use and Disclaimer                                                                                                    | <u>Print Français Close</u>                           |                          |
|----------------------------------------------------------------------------------------------------|----------------------------------------------------------------------------------------------------|-------------------------------------------------------|--------------------------|
| J <b>ser:</b> Brown, Mary<br>F <b>acility:</b> General Hospital                                          |                                                                                                    |                                                       |                          |
| erms of Use                                                                                              |                                                                                                    |                                                       |                          |
| Isciaimer                                                                                                |                                                                                                    |                                                       | ^                        |
|                                                                                                    | DRUG PROFILE VIEWER SYSTEM TERMS OF USE & DISCLAIMER                                                                                                    |                                                       |                          |
|                                                                                                    | TERMS OF USE                                                                                                    |                                                       |                          |
| The Ministry of Health and Long-<br>secure and timely access to the<br>consent to the disclosure of this | Term Care (the "ministry") has developed the Drug Profile Viewer (DPV) System to provide authorized health ca<br>prescription drug claims information of patients who are Ontario Drug Benefit (ODB) recipients and who have n<br>personal health information ("ODB Data"). | are providers with<br>not withdrawn                   |                          |
| Your sponsoring organization ha<br>and prevent adverse drug reaction                                     | s entered into an Agreement with the ministry to implement the DPV System in order to assist its health care pr<br>ons and to support the provision of timely and appropriate health care.                                                                                  | oviders to identify                                   |                          |
| By selecting the "I Agree<br>System access and use.                                                      | " button, you are agreeing to accept and adhere to the following terms and conditions                                                                                                    | of DPV                                                |                          |
| . By logging into the DPV System<br>following preconditions of acces                                     | you represent and warrant to the Ministry that you are an Authorized User of the DPV System and have thereby s:                                                                                                    | / satisfied the                                       | ~                        |
|                                                                                                    | I understand and agree to the Terms of Use and Disclaimer I do not agree                                                                                                    |                                                       | _                        |
| The user may cli<br>document, or the                                                                     | ck on the 'Terms of Use' link to jump to the <b>Terms of Use</b> sec<br>• 'Disclaimer' link to jump to the <b>Disclaimer</b> section of the doc                                                                                                    | tion of the ument.                                    |                          |
|                                                                                                    | Ministry O                                                                                                    | f Health an                                           | C                        |
|                                                                                                    | Ď                                                                                                    | rug Profile                                           | 1                        |
|                                                                                                    | Terms                                                                                                    | of Use an                                             | d                        |
| User: Brown, Mary                                                                                        |                                                                                                    |                                                       |                          |
| Facility: General H                                                                                      | ospital                                                                                                    |                                                       |                          |
|                                                                                                    |                                                                                                    |                                                       |                          |
| Terme of Lice                                                                                            |                                                                                                    | Cli                                                   | ck <terr< td=""></terr<> |
| Disclaimer                                                                                               |                                                                                                    | 01<br><c< td=""><td>ose&gt; or<br/>isclaime</td></c<> | ose> or<br>isclaime      |
|                                                                                                    |                                                                                                    |                                                       |                          |
|                                                                                                    | DRUG PROFILE VIEWER                                                                                                    | SYSTEM TE                                             |                          |
|                                                                                                    | -                                                                                                    | TERMS OF                                              | L                        |
| The Ministry of                                                                                          | f Health and Long-Term Care (the "ministry") has develope                                                                                                    | d the Drug F                                          | Pr                       |
|                                                                                                    |                                                                                                    |                                                       |                          |
|                                                                                                    |                                                                                                    |                                                       |                          |

5. After reading the Terms of Use and Disclaimer, a user can click the link at the bottom right hand corner **<Terms of Use/Disclaimer>** to view the printer-friendly version of the Terms of Use and Disclaimer

| Ministry Of Health and Long-Term Care <u>Pri</u><br>Drug Profile Viewer<br>Terms of Use and Disclaimer                                                                                                    | <u>nt Français</u>     | <u>Close</u>   |
|----------------------------------------------------------------------------------------------------|------------------------|----------------|
| User: Brown, Mary                                                                                                    |                        |                |
| Facility: General Hospital                                                                                                    |                        |                |
| Terms of Use<br>Disclaimer                                                                                                    |                        | ^              |
| DRUG PROFILE VIEWER SYSTEM TERMS OF USE & DISCLAIMER                                                                                                    |                        |                |
| TERMS OF USE                                                                                                    |                        |                |
| The Ministry of Health and Long-Term Care (the "ministry") has developed the Drug Profile Viewer (DPV) System to provide authorized health care pri<br>secure and timely access to the prescription drug claims information of patients who are Ontario Drug Benefit (ODB) recipients and who have not wit<br>consent to the disclosure of this personal health information ("ODB Data"). | oviders with<br>hdrawn |                |
| Your sponsoring organization has entered into an Agreement with the ministry to implement the DPV System in order to assist its health care provider<br>and prevent adverse drug reactions and to support the provision of timely and appropriate health care.                                                                                                    | Click                  | Terms          |
| By selecting the "I Agree" button, you are agreeing to accept and adhere to the following terms and conditions of D<br>System access and use.                                                                                                    | of Us<br>Discla        | e/<br>aimer to |
| 1. By logging into the DPV System, you represent and warrant to the Ministry that you are an Authorized User of the DPV System and have thereby satis following preconditions of access:                                                                                                    | frienc                 | printer<br>lly |
| [ understand and agree to the Terms of Use and Disclaimer] I do not agree                                                                                                    | versio                 | n              |
| Contario © Queen's Printer for Ontario                                                                                                    | Print França           | ais Close      |

© Queen's Printer for Ontario Terms of Use/Disclaimer Print Français Close 1.5.0.0

# 6. User can choose to print the Terms of Use and Disclaimer by clicking on **<Print>**

| DRUG PROFILE VIEWER SYSTEM                                                                                                    |                               |
|----------------------------------------------------------------------------------------------------|-------------------------------|
| TERMS OF USE & DISCLAIMER                                                                                                    |                               |
| The Ministry of Health and Long-Term Care (the "Ministry") has developed the Drug Profile Viewer (DPV) System to provide authorized health can<br>providers with secure and timely access to the prescription drug claims information of patients who are Ontario Drug Benefit (ODB) recipients an<br>have not withdrawn consent to the disclosure of this personal health information ("ODB Data").                                                                                                    | e<br>Id who                   |
| Your sponsoring organization has entered into an Agreement with the Ministry to implement the DPV System in order to assist its health care providentify and prevent adverse drug reactions and to support the provision of timely and appropriate health care.                                                                                                    | viders to                     |
| By selecting the "I Agree" button, you are agreeing to accept and adhere to the following terms and conditions of access and use of t<br>System.                                                                                                    | the DPV                       |
| 1. By logging into the DPV System, you represent and warrant to the Ministry that you are an Authorized User of the DPV System and have there satisfied the following preconditions of access:                                                                                                    | eby                           |
| <ul> <li>(a) you have signed an Authorized User Agreement as provided by your sponsoring organization(s);</li> <li>(b) you have been enrolled by the Smart Systems for Health Agency (SSHA) as an authorized user of the DPV System; and</li> <li>(c) you have agreed to abide by the terms and conditions of acceptable</li> </ul>                                                                                                    |                               |
| use imposed by the SSHA in respect of its products and services and the technology infrastructure used by the SSHA to provide such<br>and services.                                                                                                    | products                      |
| 2. As an Authorized User of the DPV System, you agree to:                                                                                                    | s = = 03                      |
| (a) comply with all applicable laws, rules or regulations, judicial decisions, administrative orders, or other decisions or enactments pertain<br>protection and confidentiality of personal health information including, but not limited to, the <i>Personal Health Information Protection Act</i><br>S.O. 2004, c.3 Sched. A (PHIPA) and all regulations thereunder, as may be amended from time to time;                                                                                                    | ing to the<br>f, 2004.        |
| (b) comply with the terms and conditions of the written Authorized User Agreement for the DPV System including, but not limited to, the fo                                                                                                    | llowing:                      |
| <ul> <li>you will use only your own user name and password to access and use the DPV System;</li> </ul>                                                                                                    |                               |
| <ul> <li>you will not disclose your password to anyone including other Authorized User of the DPV System;</li> </ul>                                                                                                    |                               |
| <ul> <li>you will not allow others to use the DPV System while you are logged in and you shall ensure that you are logged out after each session</li> </ul>                                                                                                    | on of use;                    |
| <ul> <li>in the event that you suspect that the security of your password has been compromised, you shall notify the system administrator of y sponsoring organization(s) and change your password as soon as reasonably possible;</li> </ul>                                                                                                    | our                           |
| <ul> <li>you shall access the DPV System only for the purpose of providing health care to ODB recipients or providing services which will facil support or assist in the provision of health care to ODB recipients seeking care at your sponsoring organization;</li> </ul>                                                                                                    | itate,                        |
| you shall only access the DPV System within the sponsoring organization (s) with whom you have entered into an Authorized User Ag                                                                                                    | ireement,                     |
| <ul> <li>you will not gain or attempt to gain electronic access to ODB Data other than through your sponsoring organization's connection to the<br/>Managed Private Network;</li> </ul>                                                                                                    | 9 SSHA                        |
| <ul> <li>you will take reasonable steps to prevent the loss or theft of ODB Data and to prevent access to ODB Data through the DPV System persons other than Authorized Users;</li> </ul>                                                                                                    | by                            |
| <ul> <li>in the event that ODB Data is stolen or lost or if ODB Data is accessed through the DPV System by persons other than Authorized Us<br/>("Incident"), you shall report the Incident to the appropriate authority within your sponsoring organization(s) at your first reasonable opp</li> </ul>                                                                                                    | sers<br>ortunity;             |
| <ul> <li>you will not use the Temporary Consent Reinstatement feature of the DPV System to access an ODB recipient's ODB Data unless th<br/>consent of that ODB recipient (or her/his substitute decision-maker) has been obtained and recorded in the DPV System (NB: the Min<br/>issues follow-up notices to all ODB recipients whose consent is reinstated during an episode of care);</li> </ul>                                                                                                    | ie express<br>iistry          |
| <ul> <li>you will provide all assistance your organization may request in regard to any relevant privacy concern, including complaints of individu<br/>complaints and reviews conducted by the Information and Privacy Commissioner of Ontario.</li> </ul>                                                                                                    | uals, and                     |
| 3. Audit trail information in respect of all DPV System activity will be available to your sponsoring organization(s) and the Ministry.                                                                                                    |                               |
| <ol> <li>If the Ministry, in its sole opinion acting reasonably, finds that you have breached a condition of the Authorized User Agreement, the Ministry myour sponsoring organization(s) to terminate your status as an Authorized User.</li> </ol>                                                                                                    | ay require                    |
| 5. <u>DISCLAIMER</u> The Ministry makes no warranties, representations, conditions, promises or indemnities of any kind, express or implied, statut otherwise, with respect to the operation of the DPV System or accessibility of ODB Data. The Ministry makes no warranties, representations, conditions, promises or indemnities of any kind, express or implied, regarding the accuracy, completeness, reliability, currency or veracity of Data accessible through the DPV System and assumes no liability for any diagnostic, treatment, health care decision or any other decision or taken by any person using the ODB Data. The ODB Data that is accessible through the DPV System. | ory or<br>the ODB<br>r action |
| <ul> <li>(a) is limited to information related to those drug claims that pharmacies have submitted to Ontario to date in respect of ODB recipients for<br/>approved drug products of the ODB Program;</li> </ul>                                                                                                    | or                            |
| <ul> <li>(b) Is only that portion of the drug claim information that the ODB recipient has consented to release; and</li> <li>(c) may not necessarily contain all of the current medications that the ODB recipient may be utilizing at any time.</li> </ul>                                                                                                    |                               |
| The inclusion of a drug claim in the DPV System drug claims profile of a patient means that the claim has been submitted to the Ministry by the d pharmacy but does not imply that the patient has picked up the medication from the dispensing pharmacy or that the patient is taking the medicat prescribed. This information is advisory only and is not intended to replace sound clinical judgment in the delivery of health care services.                                                                                                    | ispensing<br>tion as          |
| e Ministry shall not be liable to you or any other person, for any losses, expenses, costs, damages or liabilities or any causes of action, actions, cla<br>nands, lawsuits or other proceedings in any way based upon, occasioned by, attributable to, or arising out of this Agreement, by reason of your us                                                                                                    | aims,<br>se of the DPV        |
| stem and ODB Data, or any failure by you to comply with this Agreement.                                                                                                    | 1 10 0                        |
| stem and ODB Data, or any failure by you to comply with this Agreement.                                                                                                    | Term                          |

 After clicking on the <Print> link, the Terms of Use/Disclaimer will be sent to print or the Print dialogue window will show. If the Print dialogue window appears, click on <Print>. The Terms of Use and Disclaimer will be printed

|                                                            | 🎍 Print                                                                                                    | <u>? ×</u> |
|------------------------------------------------------------|----------------------------------------------------------------------------------------------------|------------|
|                                                            | General Options                                                                                                    | _ 1        |
|                                                            | HP Laser Jet 8150 Series PS<br>Microsoft Office Document Image Writer<br>SnagIt 7                                                                                                    |            |
|                                                            | Status:     Ready     Print to file     Preferences       Location:                                                                                                    |            |
| Click<br><print> to<br/>send<br/>Terms of<br/>Use/</print> | Page Range         Image Relation         Image Relation         Image Rela | 3          |
| your printer                                               | ▶ <u>Print</u> Cancel <u>Appl</u>                                                                                                    | ly 🛛       |

- 8. Click **<Close>** to close the printer version of the Terms of Use and Disclaimer
- 9. The user can click <I understand and agree to the Terms of Use and Disclaimer> or click on <I do not agree>. If a user chooses to click on <I do not agree>, the DPV System application window will close, and the user will return to the portal

| Ministry Of Health and Long-Term Care<br>Drug Profile Viewer<br>Terms of Use and Disclaimer                                                                                                    | <u>Print</u>           | <u>Français</u>   | Close |
|----------------------------------------------------------------------------------------------------|------------------------|-------------------|-------|
| er: Brown, Mary<br>cility: General Hospital                                                                                                    |                        |                   |       |
|                                                                                                    |                        |                   |       |
| ms of Use<br>Iclaimer                                                                                                    |                        |                   |       |
|                                                                                                    |                        |                   |       |
| DRUG PROFILE VIEWER SYSTEM TERMS OF USE & DISCLAIMER                                                                                                    |                        |                   |       |
| TERMS OF USE                                                                                                    |                        |                   |       |
| The Ministry of Health and Long-Term Care (the "ministry") has developed the Drug Profile Viewer (DPV) System to provide authorized health ca<br>secure and timely access to the prescription drug claims information of patients who are Ontario Drug Benefit (ODB) recipients and who have n<br>consent to the disclosure of this personal health information ("ODB Data"). | re provio<br>ot withdr | ders with<br>rawn |       |
| Your sponsoring organization has entered into an Agreement with the ministry to implement the DPV System in order to assist its health care pro<br>and prevent adverse drug reactions and to support the provision of timely and appropriate health care.                                                                                                    | oviders t              | o identify        |       |
| By selecting the "I Agree" button, you are agreeing to accept and adhere to the following terms and conditions o<br>System access and use.                                                                                                    | of DP∖                 | /                 |       |
| By logging into the DPV System, you represent and warrant to the Ministry that you are an Authorized User of the DPV System and have thereby following preconditions of access:                                                                                                    | satisfie               | d the             |       |
| I understand and agree to the Terms of Use and Disclaimer I do not agree                                                                                                    |                        |                   |       |
| Ť                                                                                                    |                        |                   |       |
| To accept the Terms of Lise and Disclaimer                                                                                                    |                        |                   |       |
| click on <i agree="" and="" td="" the<="" to="" understand=""><td></td><td></td><td></td></i>                                                                                                    |                        |                   |       |
| Terms of Use and Disclaimer>                                                                                                    |                        |                   |       |
|                                                                                                    |                        |                   |       |

#### 10 Minimize the DPV System to get back to the Portal.

This portal page will remain in the background while the Terms of Use & Disclaimer will stay in the foreground. Users will be able to run multiple instances of the DPV System at the same time. Click on the **<Drug Profile Viewer>** or **<Launch Drug Profile Viewer** System> links to launch additional instances of the DPV System.

|                                                     | Click on <drug profile="" viewer=""> or <launch drug="" profile="" system="" viewer=""></launch></drug>                                                                                                    |
|-----------------------------------------------------|----------------------------------------------------------------------------------------------------|
| Ontar<br>SEARCH                                     | eHealthOntario.ca<br>Ontario's Health Care Information Exchange<br>Home   FAQs   Help   Contact Us   About Us   França<br>Password Maintenance LOG OU                                                                                                    |
| Alzheimer Knowledge                                 | Drug Profile Viewer System                                                                                                    |
| Continuing Care e-Health                            | Welcome to the Drug Profile Viewer (DPV) System. The DPV System enables the ministry to share prescription drug claims histories of<br>Ontario Drug Benefit (ODB) recipients (including Trillium Drug Program) with health care providers for the purpose of providing care,<br>unless the individual has withdrawn consent to this disclosure of nersonal health information. |
| Drug Profile Viewer<br>Emergency Management         | If you need assistance with or have questions regarding the DPV System, please call:                                                                                                    |
| Health System Information<br>Exchange (HSIE)        | the e-Health Ontario support desk at 1-877-346-2244                                                                                                    |
| Important Health Notices                            | For additional information on the DPV System, please see <u>www.health.gov.on.ca</u>                                                                                                    |
| Mental Health and Addictions                        | Launch Drug Profile Viewer System                                                                                                    |
| OHISC                                               | (This application launches in a new window.)                                                                                                    |
| Operation Health Protection                         |                                                                                                    |
| Seniors Health Research<br>Transfer Network (SHRTN) |                                                                                                    |
| Training and Support Centre<br>(eHO)                |                                                                                                    |
| Dontario                                            | © 2008 Queen's Printer for Ontario   Disclaimer   Privacy   Polic                                                                                                    |

# 5 User Session Expiry

If the DPV System application is idle for 60 minutes, the DPV user session will expire. When the user returns to use the application and clicks within the session window, the user will be presented with a timeout Login Page.

1. The DPV System Login form will be displayed within the DPV System window. The user ID field will be automatically pre-populated with the user ID of the user of the expired session.

| 2. Onta                | nrio                                                                                                    | eHealthOntario.ca<br>Ontario's Health Care Information Exchange<br>Contact Us   Français                                                          |
|------------------------|----------------------------------------------------------------------------------------------------|----------------------------------------------------------------------------------------------------|
| Enter your<br>Password | Portal Account Log In         As a registered user, your portal account gives you access to the secure cont         Please log in with your user name and password.         Your User Name:       mary.brown@oneid.ca         Your Password: | tent and applications for which you are enrolled.  Click <log in=""> ppened: formation about registering for an account, <u>contact us</u>.</log> |
|                        | Return to Home.                                                                                                    |                                                                                                    |

- 2. Type in **Password** (or User Name and Password if a different user was previously logged in)
- 3. Click <LOG IN>
- 4. The Terms of Use and Disclaimer of the application or the ODB recipient search screen will be displayed, depending on whether the 60 day acceptance period has expired since the session ended.

# 6 List of DPV System Functionalities

Once in the DPV System the user may perform a number of functions. The DPV System functionalities are listed below:

- 1. Search ODB recipients
  - i. Primary Search (using an ODB recipient's Health Number)
  - ii. Alternate Search (using ODB recipient search criteria)
- 2. View list of ODB recipient(s) (only those who correspond to search criteria)
- 3. View the ODB Drug Claims History of selected ODB recipients
  - i. Summary View (default view)
  - ii. Detail View
  - iii. Generic Drug View
- 4. Print Drug Claims History
- 5. Reinstate Temporary Consent under special circumstances

The following sections will describe in detail the steps to follow to perform the different DPV System functionalities. Please refer to the *DPV Quick Reference* pamphlet for an overview of DPV System functionalities.

### 6.1 Search ODB Recipients

Once a user is in the DPV System, the user will be able to search for an ODB recipient using a Primary Search or Alternate Search feature. The Primary Search requires the user to have the ODB recipient's Health Number, which uniquely identifies the individual. When performing a Primary Search, the Search Results Page will show a single ODB recipient. In the event that the user does not have the ODB recipient's Health Number, the user may search for the recipient by providing patient search criteria. When performing an Alternate Search, the Search Results Page will show a complete list of ODB recipients who match the patient search criteria provided by the user.

#### 6.1.1 Primary Search

The Primary Search permits the user to perform a search for an ODB recipient using the ODB recipient's Health Number. When performing a Primary Search, the Search Results Page will show only a single ODB recipient.

To perform a primary search, the user will:

- 1. Select the radio button next to Primary Search
- 2. Enter the ODB recipient's 10 digit Health Number in the Health Number field
- 3. Click on <Search>

|                                                                                                    |                                                                                                    | Click <français> to vie<br/>recipient Search in Frer</français>     |
|----------------------------------------------------------------------------------------------------|----------------------------------------------------------------------------------------------------|---------------------------------------------------------------------|
| Select radio button                                                                                                    | Enter patient Health Number                                                                                                    |                                                                     |
| •                                                                                                    | Ministry Of Health and Long-Term Care<br>Drug Profile Viewer<br>ODB Recipient Search                                                                                                    | Print Français Close                                                |
| <b>User:</b> Brown, Mary<br>F <b>acility:</b> General Hospital                                                                                                    |                                                                                                    |                                                                     |
|                                                                                                    |                                                                                                    |                                                                     |
| Primary Search     Health Number:                                                                                                    |                                                                                                    |                                                                     |
| Alternate Search                                                                                                    | 1006602609                                                                                                    |                                                                     |
| Last Name:                                                                                                    | []                                                                                                    |                                                                     |
| First Name (Or Initial) : (Optional)                                                                                                    |                                                                                                    |                                                                     |
| Date of Birth:(YYYY/MM/DD)                                                                                                    |                                                                                                    |                                                                     |
| Sex.                                                                                                    |                                                                                                    |                                                                     |
|                                                                                                    | Search Reset                                                                                                    |                                                                     |
| Ne                                                                                                    | <b>↑</b>                                                                                                    |                                                                     |
| Ontario                                                                                                    | © Queen's Pri                                                                                                    | nter for Ontario   Terms of Use/Disclaimer   Print   Français   Clo |
| Ensure that the Health Nur<br>ollowing message will be o                                                                                                    | Dick Search<br>Ther is correctly entered. If an invalid Healt<br>displayed.                                                                                                    | h Number is used, the                                               |
| Ensure that the Health Nur<br>ollowing message will be o                                                                                                    | Click Search<br>mber is correctly entered. If an invalid Healt<br>displayed.<br>ernet Explorer provided by MOHLTC                                                                                                    | h Number is used, the                                               |
| C<br>Ensure that the Health Nur<br>ollowing message will be c<br>ODB Recipient Search - Microsoft Inte<br>Ele Edit Wew Favorites Icols Help                                                                                                    | Click Search<br>mber is correctly entered. If an invalid Healt<br>displayed.<br>ernet Explorer provided by MOHLTC                                                                                                    | h Number is used, the                                               |
| C<br>Ensure that the Health Nur<br>ollowing message will be o<br>ODB Recipient Search - Microsoft Inte<br>Elle Edit View Favorites Iools Help                                                                                                    | Click Search<br>mber is correctly entered. If an invalid Healt<br>displayed.<br>ernet Explorer provided by MOHLTC<br>Ministry Of Health and Long-Term Care<br>Drug Profile Viewer<br>ODB Recipient Search                                                          | h Number is used, the                                               |
| C<br>Ensure that the Health Nur<br>ollowing message will be o<br>ODB Recipient Search - Microsoft Inte<br>Elle Edit View Favorites Iools Help<br>User: Brown, Mary<br>Eacility: General Hospital                                                                                                    | Click Search<br>mber is correctly entered. If an invalid Healt<br>displayed.<br>ernet Explorer provided by MOHLTC<br>Ministry Of Health and Long-Term Care<br>Drug Profile Viewer<br>ODB Recipient Search                                                          | h Number is used, the                                               |
| C<br>Ensure that the Health Nur<br>ollowing message will be o<br>ODB Recipient Search - Microsoft Inte<br>Elle Edit View Favorites Iools Help<br>User: Brown, Mary<br>Facility: General Hospital                                                                                                    | Click Search<br>mber is correctly entered. If an invalid Healt<br>displayed.<br>ernet Explorer provided by MOHLTC<br>Ministry Of Health and Long-Term Care<br>Drug Profile Viewer<br>ODB Recipient Search                                                          | h Number is used, the                                               |
| C<br>Ensure that the Health Nur<br>ollowing message will be c<br>ODB Recipient Search - Microsoft Inte<br>Elle Edit View Favorites Tools Help<br>User: Brown, Mary<br>Facility: General Hospital                                                                                                    | Click Search<br>mber is correctly entered. If an invalid Healt<br>displayed.<br>ernet Explorer provided by MOHLTC<br>Ministry Of Health and Long-Term Care<br>Drug Profile Viewer<br>ODB Recipient Search                                                          | h Number is used, the                                               |
| C<br>Ensure that the Health Nur<br>ollowing message will be o<br>ODB Recipient Search - Microsoft Inte<br>Elle Edit View Favorites Iools Help<br>User: Brown, Mary<br>Facility: General Hospital<br>Invaild Health Number<br>Primary Search                                                                                                    | Click Search<br>mber is correctly entered. If an invalid Healt<br>displayed.<br>ernet Explorer provided by MOHLTC<br>Ministry Of Health and Long-Term Care<br>Drug Profile Viewer<br>ODB Recipient Search                                                          | h Number is used, the                                               |
| C<br>Ensure that the Health Nur<br>ollowing message will be o<br>ODB Recipient Search - Microsoft Inte<br>Elle Edit View Favorites Tools Help<br>User: Brown, Mary<br>Facility: General Hospital<br>* Invaild Health Number<br>@ Primary Search<br>Health Number:                                                                                                    | Dick Search<br>mber is correctly entered. If an invalid Healt<br>displayed.<br>ernet Explorer provided by MOHLTC<br>Ministry Of Health and Long-Term Care<br>Drug Profile Viewer<br>ODB Recipient Search<br>Symbol dis<br>there is an                              | ch Number is used, the                                              |
| Ensure that the Health Nur<br>ollowing message will be o<br>ODB Recipient Search - Microsoft Inte<br>Elle Edit View Favorites Tools Help<br>User: Brown, Mary<br>Facility: General Hospital<br>* Invaild Health Number<br>@ Primary Search<br>Health Number:<br>@ Alternate Search                                                                                                    | Dick Search  The provided by MOHLTC  Interest Explorer provided by MOHLTC  Ministry Of Health and Long-Term Care Drug Profile Viewer ODB Recipient Search  Symbol dia there is an                                                                                  | ch Number is used, the                                              |
| C<br>Ensure that the Health Nur<br>ollowing message will be o<br>ODB Recipient Search - Microsoft Inte<br>Elle Edit View Favorites Tools Help<br>User: Brown, Mary<br>Facility: General Hospital<br>* Invaild Health Number<br>@ Primary Search<br>Health Number:<br>@ Atternate Search<br>Last Name:                                                                                                    | Click Search<br>mber is correctly entered. If an invalid Healt<br>displayed.<br>ernet Explorer provided by MOHLTC<br>Ministry Of Health and Long-Term Care<br>Drug Profile Viewer<br>ODB Recipient Search<br>Symbol dis<br>there is an                             | h Number is used, the                                               |
| C<br>Ensure that the Health Nur<br>ollowing message will be c<br>ODB Recipient Search - Microsoft Inte<br>Elle Edit View Favorites Tools Help<br>User: Brown, Mary<br>Facility: General Hospital<br>* Invaild Health Number<br>@ Primary Search<br>Health Number:<br>@ Atternate Search<br>Last Name:<br>@ First Name (Or Initial) : (Option                                                                                                    | Click Search  There is correctly entered. If an invalid Healt  Displayed.  Intervent Explorer provided by MOHLTC  Ministry Of Health and Long-Term Care Drug Profile Viewer ODB Recipient Search  Symbol dist there is an  onal)                                   | ch Number is used, the                                              |
| C<br>Ensure that the Health Nur<br>ollowing message will be o<br>ODB Recipient Search - Microsoft Inte<br>Ele Edit View Favorites Tools Help<br>User: Brown, Mary<br>Facility: General Hospital<br>* Invaild Health Number<br>@ Primary Search<br>Health Number:<br>@ Alternate Search<br>Elst Name:<br>First Name (Or Initial) : (Option<br>Date of Birth:(YYYY,MMDD)                                                                                                    | Click Search  There is correctly entered. If an invalid Healt  Displayed.  Interest Explorer provided by MOHLTC  Ministry Of Health and Long-Term Care Drug Profile Viewer ODB Recipient Search  Symbol dia there is an                                            | h Number is used, the                                               |
| C<br>Ensure that the Health Nur<br>ollowing message will be o<br>ODB Recipient Search - Microsoft Inte<br>Elle Edit View Favorites Tools Help<br>User: Brown, Mary<br>Facility: General Hospital<br>* Invaild Health Number<br>(*) Primary Search<br>Health Number:<br>(*) Alternate Search<br>Elle Edit Name:<br>(*) Alternate Search<br>Elle Edit Name:<br>(*) Alternate Search<br>Elle Edit Name:<br>(*) Alternate Search<br>Elle Edit Name:<br>(*) Alternate Search<br>Elle Edit Name:<br>(*) Alternate Search<br>Elle Edit Name:<br>(*) Alternate Search<br>Elle Edit Name:<br>(*) Sex: | Dick Search   mber is correctly entered. If an invalid Healt displayed. ernet Explorer provided by MOHLTC Ministry Of Health and Long-Term Care Drug Profile Viewer ODB Recipient Search   9999999999   Symbol distance   onal)                                    | h Number is used, the                                               |
| C<br>Ensure that the Health Nur<br>collowing message will be constructed<br>DDB Recipient Search - Microsoft Inter-<br>File Edit View Favorites Tools Help<br>User: Brown, Mary<br>Facility: General Hospital<br>A loss in the search<br>Health Number:<br>Alternate Search<br>Last Name:<br>First Name (Or Initial) : (Option<br>Date of Birth: (YYYY MM.DD)<br>Sex:                                                                                                    | Click Search  There is correctly entered. If an invalid Healt  Displayed.  Ernet Explorer provided by MOHLTC  Ministry Of Health and Long-Term Care Drug Profile Viewer ODB Recipient Search  Symbol dis there is an  onal)  I I I I I I I I I I I I I I I I I I I | h Number is used, the                                               |

1.5.0.0 🗸

After performing a Primary Search, a user will see the single ODB recipient who matches the criteria provided in the search (one entry for the primary search). The following screen shot points out the areas of the ODB Search Results page.

| performed                                                                            | e: indicate the date and             | time tha   | at this search was                                                       | Click <franç<br>Search Resu</franç<br> | als> to view recipies<br>Its in French. |
|--------------------------------------------------------------------------------------|--------------------------------------|------------|--------------------------------------------------------------------------|----------------------------------------|-----------------------------------------|
|                                                                                      |                                      |            | ]                                                                        |                                        |                                         |
|                                                                                      |                                      | Ministry C | )f Health and Long-Term Care<br>Drug Profile Viewer<br>DB Search Results |                                        | <u>Print Français Close</u>             |
| Search Parameters - Health M<br>Search Date/Time: Aug 22,                            | umber: 1006602609<br>2005 1:14:32 PM |            |                                                                          |                                        | New Recipient Search                    |
| Select correct entry to view                                                         |                                      |            |                                                                          | Data Of Pirth                          | Sox                                     |
| # Health Number                                                                      | Full Name                            |            | Address                                                                  | Date Of Diftil                         | JEX                                     |
| Select correct entry to vie           # Health Number           1         1006602609 | Full Name<br>YATEC, SHARON           |            | Address<br>4 CATARAQUI ST<br>KINGSTON, ON<br>K7K127                      | Jan 12, 1930<br>Age: 75                | Female                                  |
| # Health Number         1       1006602609                                           | Full Name<br>YATEC. SHARON           |            | Address<br>4 CATARAQUI ST<br>KINGSTON, ON<br>K7K1Z7                      | Jan 12, 1930<br>Age: 75                | Female<br>Record 1 to 1 of 1            |

### 6.1.2 Alternate Search

If a user does not have the ODB recipient's Health Number, the user may search for the recipient by providing patient search criteria. The **mandatory fields** are: Last Name, Date of Birth, and Sex. The user may also provide the ODB recipient's first name or first initial. When performing an Alternate Search, the Search Results Page will show a complete list of ODB recipients who match the patient search criteria provided by the user.

To perform an Alternate Search, the user will:

- 1. Select the radio button next to Alternate Search
- 2. Enter the ODB recipient's Last Name, Date of Birth, and Sex (note that these are mandatory fields to perform an Alternate Search).
  - i. User may choose to also enter the ODB recipient's first name or first initial. (*Please* note that the user may prefer to use first initial as exact matches are provided for all other searches)

| DBB Recipient Search<br>Wer: Brown, Mary<br>Enter patient's Last Name, Date of Birth,<br>and Sex (note that these are mandatory<br>fields to perform the search is <i>valid</i> and<br>Last Name, Sex, and Date of Birth fields are entered. If an invalid Date of Birth is uses<br>Last Name, Sex, and Date of Birth fields are entered. If an invalid Date of Birth is uses<br>Last Name, Sex, and Date of Birth fields are left empty, the following corresponding n<br>will be displayed.                                                                                                    | Print   Erançais   Close<br>1.5.0.1<br>hat the<br>or the |
|----------------------------------------------------------------------------------------------------|----------------------------------------------------------|
| Weither weither wei                                                                                                    | Print   Français   Coos<br>1.5.0.0<br>hat the<br>or the  |
| <pre>     Premy sers</pre>                                                                                                    | Print   Erançais   Closs<br>1.5.0.1<br>hat the<br>or the |
| Promy start          Vertice       Vertice         Vertice       Vertice                                                                                                    | Print   Français   Close<br>1.5.01<br>hat the<br>or the  |
| Atternate Search      Atternate Search                                                                                                    | Print   Erançais   Clos<br>1.5.0.1<br>hat the<br>or the  |
| A water water state of the second state of the second state o                                                                                                    | Print   Français   Close<br>1.5.0.<br>hat the<br>or the  |
| The user should ensure that the Date of Birth used to perform the search is <i>valid</i> and Last Name, Sex, and Date of Birth fields are entered. If an invalid Date of Birth is use Last Name, Sex, and Date of Birth fields are left empty, the following corresponding n will be displayed.                                                                                                    | Print   Français   Choa<br>1.5.0/<br>hat the<br>or the   |
| bet of Birth consumers     sec     image in the second determinance is the second determinance is                                                                                                    | Print   Français   Close<br>1.5.0.<br>hat the<br>or the  |
| sec Funde Sec Click < Search & Click < Search & Click < Search & Click < Search & Click < Search & Click < Search & Click < Search & Click < Search & Click < Search & Click < Search & Search &                                                                                                    | Print   Français   Clos<br>1.5.0.<br>hat the<br>or the   |
| Click <search>     Click <search>     Click <search <="" <<="" <search="" search="" td=""><td>Print   Français   Closs<br/>1.5.0.<br/>hat the<br/>or the</td></search></search>                                                                                                    | Print   Français   Closs<br>1.5.0.<br>hat the<br>or the  |
| Click <search> Powers Prote to Collect   Terms of Underline Click <search> Powers Prote to Collect   Terms of Underline Click <search> Powers Prote to Collect   Terms of Underline Click <search> Powers Prote to Collect   Terms of Underline Click <search> Powers Prote to Collect   Terms of Underline Click <search> Powers Prote to Collect   Terms of Underline Powers Prote to Collect   Terms of Underline Powers Prote to Collect   Terms of Underline Powers Prote to Collect   Terms of Underline Powers Prote to Collect   Terms of Underline Powers Prote to Collect   Terms of Underline Powers Prote to Collect   Terms of Underline Powers Prote to Collect   Terms of Underline Powers Prote to Collect   Terms of Underline Powers Powers Po</search></search></search></search></search></search>                                                                                                    | Print   Français   Clos<br>1.5.0.<br>hat the<br>or the   |
| Click <search> Click <search> Click <search <="" ch=""> Click <search> Click <search <="" ch=""> Click <search> Click <search <="" ch=""> Click <search <="" ch=""> Click  Click <search <="" ch=""> Click  Click </search></search> | hat the<br>or the                                        |
| Enter patient's Last Name, Date of Birth,<br>and Sex (note that these are mandatory<br>ields to perform an alternate search).<br>The user should ensure that the Date of Birth used to perform the search is <i>valid</i> and<br>Last Name, Sex, and Date of Birth fields are entered. If an invalid Date of Birth is use<br>Last Name, Sex, and Date of Birth fields are left empty, the following corresponding n<br>will be displayed.<br><b>ODB Recipient Search</b> - Microsoff Internet Explorer provided by MOHLTC<br>Fle Edt Vew Favorites Tools Help<br>User: Brown, Mary<br>Facility: General Hospital<br>- Last Name is a required field<br>- Invalid Year<br>Ssage<br>Alternate Search<br>Last Name:                                                                                                    | hat the<br>or the                                        |
| Enter patient's Last Name, Date of Birth,<br>and Sex (note that these are mandatory<br>ields to perform an alternate search).<br>The user should ensure that the Date of Birth used to perform the search is <i>valid</i> and<br>Last Name, Sex, and Date of Birth fields are entered. If an invalid Date of Birth is use<br>Last Name, Sex, and Date of Birth fields are left empty, the following corresponding n<br>will be displayed.<br>ODB Recipient Search - Microsoft Internet Explorer provided by MOHLTC<br>Ele Edit Vew Favorites Tools Help<br>Ministry Of Health and Long-Term Care<br>Drug Profile Viewer<br>ODB Recipient Search<br>User: Brown, Mary<br>Facility: General Hospital<br>- Last Name is a required field<br>- Invalid Month<br>- Invalid Month<br>- Invalid Month<br>- Invalid Month<br>- Invalid Month<br>- Invalid Month<br>- Invalid Field<br>- Primary Search<br>Health Number:<br>or<br>Ssage<br>Alternate Search<br>Last Name:                                                                                                    | hat the<br>or the                                        |
| Ind Sex (note that these are mandatory<br>elds to perform an alternate search).<br>The user should ensure that the Date of Birth used to perform the search is <i>valid</i> and<br>Last Name, Sex, and Date of Birth fields are entered. If an invalid Date of Birth is user<br>Last Name, Sex, and Date of Birth fields are left empty, the following corresponding n<br>will be displayed.<br><b>ODB Recipient Search - Microsoft Internet Explorer provided by MOHLIC</b><br>Ele Edt View Favorites Tools Ede<br>Ministry Of Health and Long-Term Care<br>Drug Profile Viewer<br>ODB Recipient Search<br>User: Brown, Mary<br>Facility: General Hospital<br>Last Name is a required field<br>Invalid Month<br>Health Number:<br>Sage<br>Alternate Search<br>Last Name:                                                                                                    | hat the<br>or the                                        |
| The user should ensure that the Date of Birth used to perform the search is <i>valid</i> and<br>Last Name, Sex, and Date of Birth fields are entered. If an invalid Date of Birth is use<br>Last Name, Sex, and Date of Birth fields are left empty, the following corresponding n<br>will be displayed.<br><b>ODB Recipient Search - Microsoff Internet Explorer provided by MOHLTC</b><br>File Edit View Favories Tools Help<br>Ministry Of Health and Long-Term Care<br>Drug Profile Viewer<br>ODB Recipient Search<br>User: Brown, Mary<br>Facility: General Hospital<br>- Last Name is a required field<br>- Invalid Vaar<br>Novalid Month<br>- Invalid Month<br>- Invalid Day<br>Sex is a required field<br>- Primary Search<br>Last Name:                                                                                                    | hat the<br>or the                                        |
| The user should ensure that the Date of Birth used to perform the search is <i>valid</i> and<br>Last Name, Sex, and Date of Birth fields are entered. If an invalid Date of Birth is use<br>Last Name, Sex, and Date of Birth fields are left empty, the following corresponding n<br>will be displayed.<br><b>ODB Recipient Search - Microsoft Internet Explorer provided by MOHLTC</b><br>Elle Edit View Pavorites Tools Help<br>Ministry Of Health and Long-Term Care<br>Drug Profile Viewer<br>ODB Recipient Search<br>User: Brown, Mary<br>Facility: General Hospital<br>• Last Name is a required field<br>• Invalid Year<br>• Invalid Month<br>• Invalid Month<br>• Invalid Month<br>• Invalid Month<br>• Invalid Face<br>• Alternate Search<br>Last Name:                                                                                                    | hat the<br>or the                                        |
| The user should ensure that the Date of Birth used to perform the search is <i>valid</i> and<br>Last Name, Sex, and Date of Birth fields are entered. If an invalid Date of Birth is user<br>Last Name, Sex, and Date of Birth fields are left empty, the following corresponding in<br>will be displayed.                                                                                                    | hat the<br>or the                                        |
| Ele Edit View Favorites Tools Help         Ministry Of Health and Long-Term Care         Drug Profile Viewer         ODB Recipient Search         User: Brown, Mary         Facility: General Hospital         * Last Name is a required field         * Invalid Year         * Invalid Month         * Invalid Month         * Invalid Oay         * Sex is a required field         • Primary Search         Heatth Number:         Or         essage         • Alternate Search         Last Name:                                                                                                    |                                                          |
| Ministry Of Health and Long-Term Care<br>Drug Profile Viewer<br>ODB Recipient Search<br>User: Brown, Mary<br>Facility: General Hospital<br>* Last Name is a required field<br>* Invalid Year<br>* Invalid Month<br>* Invalid Day<br>* Sex is a required field<br>Or<br>ssage<br>Carter Carter Cart                                                                                                    |                                                          |
| ODB Recipient Search<br>User: Brown, Mary<br>Facility: General Hospital<br>* Last Name is a required field<br>* Invalid Year<br>* Invalid Month<br>* Invalid Day<br>* Sex is a required field<br>Or<br>Ssage<br>• Alternate Search<br>Last Name:                                                                                                    | s Close                                                  |
| <ul> <li>* Last Name is a required field</li> <li>* Invalid Year</li> <li>* Invalid Month</li> <li>* Invalid Day</li> <li>* Sex is a required field</li> <li>Or Start Number:</li> <li>Or Start Number:</li> <li>Or Start Name:</li> </ul>                                                                                                    |                                                          |
| * Invalid Year<br>* Invalid Month<br>* Invalid Day<br>* Sex is a required field<br>O Primary Search<br>Health Number:<br>Ssage<br>Last Name:                                                                                                    |                                                          |
| * Invalid Month     * Invalid Day     * Sex is a required field     O Primary Search     Health Number:     Sage     Alternate Search     Last Name:                                                                                                    |                                                          |
| Or<br>Ssage<br>Last Name:                                                                                                    |                                                          |
| Primary Search     Health Number:     Ssage     Alternate Search     Last Name:                                                                                                    |                                                          |
| Health Number:<br>Dr<br>ssage<br>• Alternate Search<br>Last Name:                                                                                                    |                                                          |
| SSage Starch                                                                                                    |                                                          |
| Last Name:                                                                                                    |                                                          |
|                                                                                                    |                                                          |
| First Name (Or Initial) : (Optional)                                                                                                    |                                                          |
|                                                                                                    |                                                          |
| Sex:                                                                                                    |                                                          |
| Search Beset                                                                                                    |                                                          |
|                                                                                                    |                                                          |
| ₩                                                                                                    |                                                          |

User Manual – Drug Profile Viewer

After performing an Alternate Search, a list of ODB recipients who match the search criteria will be displayed on the **ODB Search Results** page. Please note that the search results page may show multiple entries if the user is performing an Alternate Search.

The following screen shot points out the areas of the ODB Search Results page.

Search Parameters indicate the criteria that was entered in the search fields to generate the list of ODB recipients

Search Date / Time: indicate the date and time that this search was performed

| File Eur Mew Favorites                                                                                         | Tools Help                                                                                                    |                                                                                             |                                          |                                                         |
|----------------------------------------------------------------------------------------------------|----------------------------------------------------------------------------------------------------|---------------------------------------------------------------------------------------------|------------------------------------------|---------------------------------------------------------|
|                                                                                                    | Minis                                                                                                    | stry Of Health and Long-Term Care<br>Drug Profile Viewer<br>ODB Search Results              |                                          | Print Français Close                                    |
| <b>User:</b> Brown, Mary<br>Facility: General Hospital                                                         |                                                                                                    |                                                                                             |                                          |                                                         |
|                                                                                                    |                                                                                                    |                                                                                             |                                          |                                                         |
| Search Parameters - Las<br>'Search Date/Time: Aug                                                              | st Name: YATEC First Name: Date (<br>3 17, 2005 11:09:35 PM                                                         | of Birth: Jan 12, 1930 Sex: Female◀                                                         | New                                      | Recipient Search                                        |
| Search Parameters - Las<br>Search Date/Time: Aug<br>Select correct entry to<br># Health Number                 | st Name: YATEC First Name: Date of<br>9 17, 2005 11:09:35 PM<br>view Drug History Summary<br>Full Name              | of Birth: Jan 12, 1930 Sex: Female<br>/<br>Address                                          | New Date Of Birth                        | Recipient Search<br>Record 1 to 4 of 4<br>Sex           |
| Search Parameters - Las<br>Search Date/Time: Aug<br>Select correct entry to<br># Health Number<br>1 5000346659 | st Name: YATEC First Name: Date of<br>17, 2005 11:09:35 PM<br>view Drug History Summary<br>Full Name<br>YATEC, ANNA | of Birth: Jan 12, 1930 Sex: Female<br>✓<br>Address<br>44 PARK AVE<br>TORONTO, ON<br>L5A 4V5 | Date Of Birth<br>Jan 12, 1930<br>Age: 75 | Recipient Search<br>Record 1 to 4 of 4<br>Sex<br>Female |

For each entry, the patient's health number, full name, address, date of birth, age and sex (female, male, or unknown) will be displayed. <**New Recipient Search>:** Click on this navigation button in order to initiate a new recipient search. This will redirect the user to the ODB Recipient Search page (see previous section).

### 6.2 View the ODB Drug Claims History

After performing an ODB recipient Search and viewing the list of ODB recipients, the user can select a particular ODB recipient's Drug Claims History View. Note that when using the primary search feature, only a single ODB recipient will be displayed and when using the alternate search feature multiple entries of ODB recipients who match the selection criteria entered may be displayed.

This section will describe the steps the user will follow to navigate to the three Drug Claims History Views. The user has three options to view the Drug Claims History:

- 1. Summary View: the drug claims summary will be grouped by generic drug name and strength in chronological order by dispense date;
- 2. Detailed View: all drug claims dispensed during the selected timeframe will be displayed in chronological order by dispense date;
- 3. Generic Drug View: drug claims history of the specific generic drug will be displayed in chronological order by dispense date.

To view a particular ODB recipient's Drug Claims History, a user will:

1. On the ODB Search Results Page, click on the **<Health Number>** link or **<Full Name>** link of the particular ODB recipient whose ODB Drug Claims History the user would like to view

| 🗿 ODB Search Results - I                                                                                                    | Microsoft Internet Explorer p                                                    | rovided by MOHLTC                                                                  |                                   |                                               |
|----------------------------------------------------------------------------------------------------|----------------------------------------------------------------------------------|------------------------------------------------------------------------------------|-----------------------------------|-----------------------------------------------|
| <u>File E</u> dit ⊻iew F <u>a</u> vorit                                                                                                    | es <u>T</u> ools <u>H</u> elp                                                    |                                                                                    |                                   | A.                                            |
|                                                                                                    |                                                                                  | Ministry Of Health and Long-Term Care<br>Drug Profile Viewer<br>ODB Search Results |                                   | Print Français Close                          |
| User: Brown, Mary<br>Facility: General Hospit                                                                                                    | al                                                                               |                                                                                    |                                   |                                               |
| Search Parameters -<br>Search Date/Time:<br>Select correct entry                                                                                                    | Health Number: 100660260<br>Aug 22, 2005 1:14:32 PM<br>/ to view Drug History \$ | 9<br>Summary                                                                       | Ne                                | w Recipient Search                            |
| # Health Number                                                                                                    | Full Name                                                                        | Address                                                                            | Date Of Birth                     | Sex                                           |
| 1 <u>1006602609</u>                                                                                                    |                                                                                  | ON 4 CATARAQUI ST<br>KINGSTON, ON<br>K7K1Z7                                        | Jan 12, 1930<br>Age: 75           | Female                                        |
| Click on the <                                                                                                    | Health Number>                                                                   |                                                                                    |                                   | Record 1 to 1 of 1                            |
| or <full name<="" td=""><td>&gt; link</td><td>© Queen's Prin</td><td>ter for Ontario Terms of Use/Disc</td><td>aimer   Print   Français   Close<br/>1.5.0.0 🗸</td></full> | > link                                                                           | © Queen's Prin                                                                     | ter for Ontario Terms of Use/Disc | aimer   Print   Français   Close<br>1.5.0.0 🗸 |

Clicking on the **<Health Number>** or **<Full Name link>** of the required ODB recipient will display the ODB Drug Claims History in a summarized format.

### 6.2.1 Summary View (Default View)

When a user has selected the specific ODB recipient's Drug Claims History, the Summary View will be displayed as the default view. The Summary View is comprised of all the ODB recipient's drug claims history for the past 100 days (from the search date) grouped by generic name and strength in chronological order by dispense date.

| Sum<br>displ                         | mary Re<br>ayed                                                   | port is                                          | being                                                                            | Γ                            | Default<br>claims fo<br>days                    | View sho<br>or the pa                 | ows<br>ast 100                             | Click <<br>Histor    | <print><br/>y Sum</print> | > to p<br>imar <u>:</u> | orint<br>y sci | Dru<br>ree  |
|--------------------------------------|-------------------------------------------------------------------|--------------------------------------------------|----------------------------------------------------------------------------------|------------------------------|-------------------------------------------------|---------------------------------------|--------------------------------------------|----------------------|---------------------------|-------------------------|----------------|-------------|
| Drug I<br>File E                     | H <mark>istory Claim</mark><br>(dit <u>V</u> iew F <u>a</u> v     | <mark>s Summar</mark><br>vorites <u>T</u> o      | <b>y - Microsoft Inte</b><br>ols <u>H</u> elp                                    | rnet Explorer pro            | vided by MOHLT                                  | C                                     |                                            |                      |                           |                         |                |             |
|                                      |                                                                   |                                                  |                                                                                  | Ministi<br>ODB [             | ry Of Health a<br>Drug Profil<br>Drug History ( | nd Long-T<br>e Viewer<br>Claims Sur   | erm Care<br>nmary                          |                      | P                         | ♥<br><u>rrint Er</u> a  | <u>ançais</u>  | Close       |
| User: E<br>Facility                  | Brown, Mary<br>r: General Hos                                     | spital                                           |                                                                                  |                              |                                                 |                                       |                                            |                      |                           |                         |                |             |
| Patien<br>Health                     | t Name:<br>Number:                                                | YATEC,<br>1006602                                | SHARON<br>609                                                                    | L                            | ,                                               | View: ○ 30 d                          | ays<br>Days                                | C                    | New F                     | Recipie                 | nt Sear        | rch         |
| Search<br>Claim I<br>Drug H<br>WARNI | n Date/Time:<br>Report Period<br>listory As At:<br>ING: May not r | Aug 22,<br>I: May 14,<br>Aug 19,<br>eflect all m | 2005 1:15:17 PM<br>2005 - Aug 22, 20<br>2005 11:06:00 AM<br>redications, limited | 05<br>I to available ODB     | claims.                                         | ○ 180<br>○ 365                        | Days<br>Days                               |                      |                           | Print Re                | eport          |             |
| #                                    | Dispense<br>Date                                                  | Jrt<br>(fo                                       | Generic Name<br>or history click na                                              | ime)                         | Strength E                                      | )osage Form                           | Brand Name                                 | Quantity             | Est.<br>Days<br>Supply    | Additi<br>Inf           | ional<br>fo    | Clain       |
| 1                                    | Jul 31, 2005                                                      | DICLOFE                                          | NAC SODIUM                                                                       | 100M                         | G S                                             | Sup                                   | Voltaren                                   | 10                   | 5                         | 8                       | 7              | 1           |
| 2                                    | Jul 30, 2005                                                      | PIROXICA                                         | AM .                                                                             | 20MG                         | ; 5                                             | Sup                                   | Feldene                                    | 30                   | 15                        | 1                       | 7              | 3           |
|                                      | W 22, 2005                                                        |                                                  |                                                                                  |                              |                                                 |                                       |                                            |                      |                           |                         |                |             |
| 3                                    | JUI 23, 2005                                                      | PIROXICA                                         | AM                                                                               | 10MG                         | 6 5                                             | Sup                                   | Feldene                                    | 20                   | 20                        |                         |                | 1           |
| З<br>4                               | Jul 23, 2005                                                      |                                                  | NE HCL                                                                           | 10MG<br>20MG                 | ; 5                                             | Sup<br>Sup                            | Feldene<br>M.O.S.                          | 20                   | 20<br>5                   |                         |                | 1           |
| 3<br>4<br>5                          | Jul 23, 2005<br>Jul 28, 2005<br>Jul 24, 2005                      |                                                  | NE HCL                                                                           | 10MG<br>20MG<br>10MG         |                                                 | Sup<br>Sup<br>Sup                     | Feldene<br>M.O.S.<br>M.O.S.                | 20<br>10<br>20       | 20<br>5<br>10             |                         |                | 1<br>1<br>1 |
| 3<br>4<br>5<br>6                     | Jul 23, 2005<br>Jul 28, 2005<br>Jul 24, 2005<br>Jul 26, 2005      |                                                  | NE HCL<br>NE HCL<br>NE HCL<br>NORPHONE HCL                                       | 10MG<br>20MG<br>10MG<br>10MG | e e e e e e e e e e e e e e e e e e e           | Sup<br>Sup<br>Sup<br>nj Sol-1mL<br>Pk | Feldene<br>M.O.S.<br>M.O.S.<br>Dilaudid-HP | 20<br>10<br>20<br>10 | 20<br>5<br>10<br>5        |                         |                | 1<br>1<br>1 |

When the Summary View is being displayed, the Summary Report tab (active tab) is disabled.

The default claims reporting period for the ODB Claims Summary View is 100 days. Using the radio buttons provided under the View, the user has the ability to select alternate views of the ODB recipient's drug claims history over different time periods:

| View: | C 30 days  |
|-------|------------|
|       | • 100 Days |
|       | C 180 Days |
|       | C 365 Days |
|       |            |

**To view the pharmacologic-therapeutic classification and sub-classification** of the prescription drug dispensed, Click on the Therapeutic Classification Icon:

| 🖹 Drug I                          | listory Claims                                                | s Summary - Microsoft Internet Exp                                                                                           | lorer provided by MO                           | HLTC                                          |                    |          |                        |                        |            |            |
|-----------------------------------|---------------------------------------------------------------|----------------------------------------------------------------------------------------------------|------------------------------------------------|-----------------------------------------------|--------------------|----------|------------------------|------------------------|------------|------------|
| <u>File E</u>                     | dit ⊻iew F <u>a</u> v                                         | rorites <u>T</u> ools <u>H</u> elp                                                                                           |                                                |                                               |                    |          |                        |                        | <b>1</b>   |            |
|                                   |                                                               |                                                                                                    | Ministry Of Healt<br>Drug Pr<br>ODB Drug Histo | h and Long-T<br>ofile Viewer<br>ry Claims Sur | erm Care<br>mmary  |          | Ē                      | P <u>rint Français</u> | Close      |            |
| User: E<br>Facility               | Brown, Mary<br>: General Hos                                  | pital                                                                                                    |                                                |                                               |                    |          |                        |                        |            |            |
| Patient                           | t Name:                                                       | YATEC, SHARON                                                                                                    |                                                | View: 🔘 30 d                                  | ays                | 0        | New                    | Recipient Sear         | ch 📃       |            |
| Health                            | Number:<br>Date/Time:                                         | 1006602609<br>Aug 22, 2005 1:15:17 PM                                                                                        |                                                | <ul> <li>100</li> <li>190</li> </ul>          | Days               |          |                        | Print Benort           |            |            |
| Claim I<br>Drug H<br>WARNI<br>Sui | Report Period<br>istory As At:<br>NG: May not r<br>mmary Repo | I: May 14, 2005 - Aug 22, 2005<br>Aug 19, 2005 11:06:00 AM<br>eflect all medications, limited to availa<br>ort Detail Report | ble ODB claims.                                | 0 365                                         | Days               |          |                        | Record 1 to            | 60 of 60   |            |
| #                                 | Dispense<br>Date                                              | Generic Name<br>(for history click name)                                                                                     | Strength                                       | Dosage Form                                   | n Brand Name       | Quantity | Est.<br>Days<br>Supply | Additional<br>Info     | Claims     |            |
| 1                                 | Jul 31, 2005                                                  | DICLOFENAC SODIUM                                                                                                    | 100MG                                          | Sup                                           | Voltaren           | 10       | 5                      | 1                      | 1          |            |
| 2                                 | Jul 30, 2005                                                  | PIROXICAM                                                                                                    | 20MG                                           | Sup                                           | Feldene            | 30       | 15                     | 1                      | 3          |            |
| 3                                 | Jul 23, 2005                                                  | PIROXICAM                                                                                                    | 10MG                                           | Sup                                           | Feldene            | 20       | 20                     |                        | 1          |            |
| 4                                 | Jul 28, 2005                                                  | MORPHINE HCL                                                                                                    | ANALGESICS / NON                               | Sup                                           | II-INFLAMMATORY AG | ENTS     | 9                      | 8                      | Ther Class | ap<br>sifi |
| 5                                 | Jul 24, 2005                                                  | MORPHINE HCL                                                                                                    | 10MG                                           | Sup                                           | M.O.S.             | 20       | 10                     | 3                      | Icon       |            |
| 6                                 | Jul 26, 2005                                                  | HYDROMORPHONE HCL                                                                                                    | 10MG/ML                                        | Inj Sol-1mL<br>Pk                             | Dilaudid-HP        | 10       | 5                      | (1) 💎                  | 1          |            |

# To view the name and phone number of the prescriber and the pharmacy that provided the prescription, click on the Provider Icon:

| 🖹 Drug I                   | listory Claims                                  | Summary - Microsoft Internet Explo                                                                       | orer provided by MOH                              | ILTC                                         |                                             |          |                        |                      |                 |   |
|----------------------------|-------------------------------------------------|----------------------------------------------------------------------------------------------------|---------------------------------------------------|----------------------------------------------|---------------------------------------------|----------|------------------------|----------------------|-----------------|---|
| <u>File E</u>              | dit <u>V</u> iew F <u>a</u> v                   | rorites <u>T</u> ools <u>H</u> elp                                                                       |                                                   |                                              |                                             |          |                        |                      |                 | ~ |
|                            |                                                 |                                                                                                    | Ministry Of Health<br>Drug Pro<br>ODB Drug Histor | i and Long-T<br>ofile Viewer<br>y Claims Sur | erm Care<br>nmary                           |          | Ē                      | <u>Print Françai</u> | is <u>Close</u> |   |
| User: E<br>Facility        | Brown, Mary<br>: General Hos                    | pital                                                                                                    |                                                   |                                              |                                             |          |                        |                      |                 | _ |
| Patient                    | t Name:                                         | YATEC, SHARON                                                                                            |                                                   | View: 🔘 30 d                                 | ays                                         | C        | New F                  | Recipient Se         | earch           | ) |
| Health                     | Number:                                         | 1006602609                                                                                               |                                                   | 💽 100                                        | Days                                        |          |                        |                      |                 |   |
| Search                     | Date/Time:                                      | Aug 22, 2005 1:15:17 PM                                                                                  |                                                   | <b>O</b> 180                                 | Days                                        |          |                        | Print Repor          | t               |   |
| Claim I<br>Drug H<br>WARNI | Report Period<br>istory As At:<br>NG: May not r | I: May 14, 2005 - Aug 22, 2005<br>Aug 19, 2005 11:06:00 AM<br>eflect all medications, limited to availab | le ODB claims.                                    | ○ 365                                        | Days                                        |          |                        |                      |                 |   |
| Su                         | mmary Repo                                      | ort Detail Report                                                                                        |                                                   |                                              |                                             |          | -                      | Record 1             | to 60 of 6      | 0 |
| #                          | Dispense<br>Date                                | Generic Name<br>(for history click name)                                                                 | Strength                                          | Dosage Form                                  | Brand Name                                  | Quantity | Est.<br>Days<br>Supply | Additiona<br>Info    | l Claim         | s |
| 1                          | Jul 31, 2005                                    | DICLOFENAC SODIUM                                                                                        | 100MG                                             | Sup                                          | Voltaren                                    | 10       | 5                      | 3                    | ) 1             |   |
| 2                          | Jul 30, 2005                                    | PIROXICAM                                                                                                | 20MG                                              | Sup                                          | Feldene                                     | 30       | 15                     | 3                    | Эз              |   |
| 3                          | Jul 23, 2005                                    | PIROXICAM                                                                                                | 10MG                                              | Sup                                          | Feldene                                     | 20       | 20                     | 8                    | 7 1             |   |
| 4                          | Jul 28, 2005                                    | MORPHINE HCL                                                                                             | 20MG                                              | Prescriber N<br>Prescriber P                 | ame: O'NEIL, WILLIAM E.<br>hone: 4163835655 | ARL'S    |                        |                      |                 |   |
| 5                          | UL24 2005                                       | MORPHINE HCI                                                                                             | 10MG                                              | Pharmacy: A                                  | GENCY - RETAIL PHARN                        | 4 - CC   |                        | 6                    | 2               |   |
|                            | Jul 24, 2005                                    |                                                                                                    |                                                   | Pharmacy Pl                                  | hone: 4169368292                            |          |                        |                      |                 |   |

| Column Name      | Column Description                                                                                                    |
|------------------|----------------------------------------------------------------------------------------------------|
| #                | Sequential Record number in the present view                                                                                                    |
| Dispense Date    | Transaction date on which the prescription drug was dispensed                                                                                                    |
| Generic Name     | Non-proprietary name or generic name of the drug dispensed                                                                                                    |
| Strength         | Amount of active ingredient in the prescription drug dispensed                                                                                                    |
| Dosage Form      | Pharmaceutical dosage form of the drug dispensed (e.g. tablet, capsule, injection)                                                                                                    |
| Brand Name       | Brand name of the prescription drug dispensed                                                                                                    |
| Quantity         | Quantity of medication dispensed                                                                                                    |
| Est. Days Supply | Estimated number of days of treatment based on the directions for use<br>on the prescription and the pharmacists judgment on usage.<br><i>Note: Estimating usage accurately is not possible for some prescriptions</i><br>(e.g. "PRN", Topical medication)                                               |
| Additional Info  | <ul> <li>Therapeutic Classification / sub – classification:<br/>Pharmacologic-therapeutic classification and sub-classification<br/>of the prescription drug dispensed</li> <li>Provider Information: Name and phone number of the<br/>prescriber and pharmacy that provided the prescription</li> </ul> |
| Claims           | Number of prescription drug claims for a specific generic drug                                                                                                    |

### 6.2.2 Detail View

From the Summary View, a user can choose to view the claims in the Detail View over the last 100 days in chronological order. When a user selects the Detail View, all prescriptions dispensed during the same timeframe will be displayed in chronological order by dispense date.

To view the ODB Drug History Claims Detail View, the user will:

1. Click on the **Detail Report** tab on the ODB Drug History Claims Summary View page

| Drug                | History Claims                | s Summary - Microsoft Internet Exp       | lorer provided by MO                           | HLTC                                           |                   |          |                        |                  |                  |          |                 |
|---------------------|-------------------------------|------------------------------------------|------------------------------------------------|------------------------------------------------|-------------------|----------|------------------------|------------------|------------------|----------|-----------------|
| Eile E              | (dit ⊻jew F <u>a</u> v        | rorites <u>T</u> ools <u>H</u> elp       |                                                |                                                |                   |          |                        |                  |                  | <u></u>  |                 |
|                     |                               |                                          | Ministry Of Healt<br>Drug Pr<br>ODB Drug Histo | h and Long-T<br>ofile Viewer<br>ory Claims Sur | erm Care<br>nmary |          | į                      | Print França     | i <u>s Close</u> | <b>^</b> |                 |
| User: E<br>Facility | Brown, Mary<br>/: General Hos | spital                                   |                                                |                                                |                   |          |                        |                  |                  | _        |                 |
| Patien              | t Name:                       | YATEC, SHARON                            |                                                | View: 🔘 30 d                                   | ays               | 0        | New                    | Recipient S      | earch            |          |                 |
| Health              | Number:                       | 1006602609                               |                                                | 💿 100                                          | Days              |          |                        |                  |                  |          |                 |
| Search              | n Date/Time:                  | Aug 22, 2005 1:15:17 PM                  |                                                | 🔘 180                                          | Days              |          |                        | Print Repo       | rt               | )        |                 |
| Claim               | Report Period                 | l: May 14, 2005 - Aug 22, 2005           |                                                | 0 365                                          | Days              |          |                        |                  |                  |          |                 |
| Drug H              | istory As At:                 | Aug 19, 2005 11:06:00 AM                 |                                                |                                                |                   |          |                        |                  |                  |          | -Detail Reports |
| WARIN               | ING: May not r                | effect all medications, limited to avail | able ODB claims.                               |                                                |                   |          |                        |                  |                  |          | tob             |
| #                   | Dispense<br>Date              | Generic Name<br>(for history click name) | Strength                                       | Dosage Form                                    | Brand Name        | Quantity | Est.<br>Days<br>Supply | Addition<br>Info | al Claims        | 5        | lab             |
| 1                   | Jul 31, 2005                  | DICLOFENAC SODIUM                        | 100MG                                          | Sup                                            | Voltaren          | 10       | 5                      | 8                | 1                |          |                 |
| 2                   | Jul 30, 2005                  | PIROXICAM                                | 20MG                                           | Sup                                            | Feldene           | 30       | 15                     | 3                | Э з              |          |                 |
|                     |                               |                                          |                                                |                                                |                   |          |                        |                  |                  |          |                 |

The ODB Drug History Claims Detail page will be displayed.

| 🗿 Drug h                              | listory Claims                                                | Detail - Microsoft Internet Explorer prov                                                                                                | ided by MOHLTC                                         |                                        |                |          |                         |               |              | $\mathbf{X}$ |
|---------------------------------------|---------------------------------------------------------------|----------------------------------------------------------------------------------------------------|--------------------------------------------------------|----------------------------------------|----------------|----------|-------------------------|---------------|--------------|--------------|
| Eile E                                | dit <u>V</u> iew F <u>a</u> v                                 | orites <u>T</u> ools <u>H</u> elp                                                                                                    |                                                        |                                        |                |          |                         |               |              | 2            |
|                                       |                                                               | Mini                                                                                                    | stry Of Health an<br>Drug Profile<br>)B Drug History ( | d Long-Term<br>Viewer<br>Claims Detail | Care<br>s      |          | <u>Print</u> <u>Fra</u> | ançais        | <u>Close</u> |              |
| User: ⊟<br>Facility                   | lrown, Mary<br>: General Hos                                  | pital                                                                                                    |                                                        |                                        |                |          |                         |               |              |              |
| Patient<br>Health                     | Name:<br>Number:                                              | YATEC, SHARON<br>1006602609                                                                                                    | Vi                                                     | iew: 🔿 30 days<br>💿 100 Days           |                |          | w Recipier              | nt Searc      | :h           |              |
| Search<br>Claim F<br>Drug Hi<br>WARNI | Date/Time:<br>Report Period<br>istory As At:<br>NG: May not n | Aug 22, 2005 1:15:17 PM<br>I: May 14, 2005 - Aug 22, 2005<br>Aug 19, 2005 11:06:00 AM<br>effect all medications, limited to available OE | DB claims.                                             | 🔿 180 Days<br>🔵 365 Days               |                |          | Print Re                | eport         |              |              |
| #                                     | Dispense<br>Date                                              | Generic Name<br>(for history click name)                                                                                                 | Strength                                               | Dosage Form                            | Brand Name     | Quantity | Est.<br>Days<br>Supply  | Additi<br>Inf | ional<br>Io  |              |
| 1                                     | Jul 31, 2005                                                  | DICLOFENAC SODIUM                                                                                                    | 100MG                                                  | Sup                                    | Voltaren       | 10       | 5                       | (             | 7            |              |
| 2                                     | Jul 30, 2005                                                  | PIROXICAM                                                                                                    | 20MG                                                   | Sup                                    | Feldene        | 30       | 15                      |               | 7            |              |
| 3                                     | Jul 28, 2005                                                  | MORPHINE HCL                                                                                                    | 20MG                                                   | Sup                                    | M.O.S.         | 10       | 5                       |               | 7            |              |
| 4                                     | Jul 26, 2005                                                  | HYDROMORPHONE HCL                                                                                                    | 10MG/ML                                                | lnj Sol-1mL Pk                         | Dilaudid-HP    | 10       | 5                       |               | 7            |              |
| 5                                     | Jul 25, 2005                                                  | MORPHINE SULFATE                                                                                                    | 50MG/ML                                                | lnj Sol-1mL Pk                         | Morphine HP-50 | 10       | 1                       | 1             | 7            |              |
| 6                                     | Jul 24, 2005                                                  | MORPHINE HCL                                                                                                    | 10MG                                                   | Sup                                    | M.O.S.         | 20       | 10                      | 1             | 7            | ~            |

When the Detail View is being displayed, the <Detail Report> tab (active tab) is disabled.

The user has the ability to select alternate views of the ODB recipient's drug claims history over different time periods:

| View: | C 30 days  |
|-------|------------|
|       | • 100 Days |
|       | C 180 Days |
|       | C 365 Days |
|       |            |

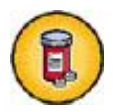

**To view the pharmacologic- therapeutic classification and sub-classification** of the prescription drug dispensed, click on the Therapeutic Classification lcon:

[As shown in the summary view screen in section: 5.2.1]

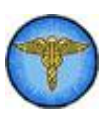

To view the name and phone number of the prescriber and the pharmacy that provided the prescription, click on the Provider Icon:

[As shown in the summary view screen in section: 5.2.1]

| Column Name                  | Column Description                                                                                                    |  |  |  |  |
|------------------------------|----------------------------------------------------------------------------------------------------|--|--|--|--|
| #                            | Sequential Record number in the present view                                                                                                    |  |  |  |  |
| Dispense Date                | Transaction date on which the prescription is provided                                                                                                    |  |  |  |  |
| Generic Name                 | Non-proprietary name or generic name of the drug dispensed                                                                                                  |  |  |  |  |
| Strength                     | Strength of the drug; Amount of active ingredient in the prescription drug dispensed                                                                        |  |  |  |  |
| Dosage Form                  | rmaceutical dosage form of the drug dispensed (e.g. tablet, capsule, ction)                                                                                 |  |  |  |  |
| Brand Name                   | Brand name of the prescription drug dispensed                                                                                                    |  |  |  |  |
| Quantity                     | Quantity of medication dispensed                                                                                                    |  |  |  |  |
| Est. Days Supply             | Estimated number of days of treatment based on the directions for use on the prescription and the pharmacists judgment on usage.                            |  |  |  |  |
|                              | Note: Estimating usage accurately is not possible for some prescriptions (e.g. "PRN", Topical medication                                                    |  |  |  |  |
| Additional Info<br>new icons | Therapeutic Classification / sub – classification:<br>Pharmacologic-therapeutic classification and sub-classification of<br>the prescription drug dispensed |  |  |  |  |
|                              | <b>Provider Information:</b> Name and phone number of the prescriber and pharmacy that provided the prescription                                            |  |  |  |  |

### 6.2.3 Generic Drug View

From the **Summary View** or **Detail View**, a user can choose to view a Detailed View of a **specific Generic Drug**. This will allow the user to view a list of prescriptions of the selected generic drug in chronological order by dispense date. This section will describe the steps to follow to get to the Generic Drug View from the Summary View and the Detail View.

From the **Summary View**, to view the details of a specific generic drug, a user will:

1. Click on the link of the desired generic drug

|                                  |                                                                  | notory examine                                                                    |                                                                                                    |                                                                           |                                                      |                                                                              |                                                                                                    |                                                          |                                                                                               |                                                        |
|----------------------------------|------------------------------------------------------------------|-----------------------------------------------------------------------------------|----------------------------------------------------------------------------------------------------|---------------------------------------------------------------------------|------------------------------------------------------|------------------------------------------------------------------------------|----------------------------------------------------------------------------------------------------|----------------------------------------------------------|-----------------------------------------------------------------------------------------------|--------------------------------------------------------|
| 1                                | <u>File E</u>                                                    | dit ⊻iew F <u>a</u> v                                                             |                                                                                                    |                                                                           |                                                      |                                                                              |                                                                                                    |                                                          |                                                                                               |                                                        |
|                                  |                                                                  |                                                                                   |                                                                                                    | Ministry Of Health an<br>Drug Profile<br>ODB Drug History                 | nd Long-Term<br>e Viewer<br>r Claims Detail          | Care<br>s                                                                    |                                                                                                    | <u>Print Fr</u> a                                        | ançais <u>Cl</u>                                                                              | lose                                                   |
|                                  | Facility: General Hospital                                       |                                                                                   |                                                                                                    |                                                                           |                                                      |                                                                              |                                                                                                    |                                                          |                                                                                               |                                                        |
|                                  | Patient                                                          | Name:                                                                             | YATEC, SHARON                                                                                                    | ,                                                                         | /iew: 🔘 30 days                                      |                                                                              | Nev                                                                                                    | v Recipie                                                | nt Search                                                                                     | $\neg$                                                 |
|                                  | Health                                                           | Number:                                                                           | 1006602609                                                                                                    |                                                                           | 💿 100 Days                                           |                                                                              |                                                                                                    |                                                          |                                                                                               |                                                        |
|                                  | Search                                                           | Search Date/Time: Aug 22, 2005 1:15:17 PM                                         |                                                                                                    |                                                                           | 🔵 180 Days                                           |                                                                              |                                                                                                    | Print Re                                                 | eport                                                                                         |                                                        |
|                                  | Claim Report Period<br>Drug History As At:<br>WARNING: May not r |                                                                                   | l: May 14, 2005 - Aug 22, 2005<br>Aug 19, 2005 11:06:00 AM<br>eflect all medications, limited to avail                                                                             | lable ODB claims.                                                         | 🔵 365 Days                                           |                                                                              |                                                                                                    |                                                          |                                                                                               |                                                        |
|                                  | Jun                                                              | men/Poport                                                                        | Dotail Report                                                                                                    |                                                                           |                                                      |                                                                              |                                                                                                    | Deer                                                     | and 1 to GG                                                                                   | a of 70                                                |
|                                  | #                                                                | Dispense<br>Date                                                                  | Detail Report<br>Generic Name<br>(for history click name)                                                                                                    | Strength                                                                  | Dosage Form                                          | Brand Name                                                                   | Quantity                                                                                                    | Reco<br>Est.<br>Days<br>Supply                           | ord 1 to 69<br>Additio<br>Info                                                                | 9 of 7(<br>mal                                         |
| on                               | #                                                                | Dispense<br>Date<br>Jul 31, 2005                                                  | Detail Report<br>Generic Name<br>(for history click name)<br>DICLOFENAC SODIUM                                                                                                    | Strength<br>100MG                                                         | <b>Dosage Form</b><br>Sup                            | <b>Brand Name</b><br>Voltaren                                                | Quantity                                                                                                    | Reco<br>Est.<br>Days<br>Supply<br>5                      | ord 1 to 69<br>Additio<br>Info                                                                | 9 of 7<br>enal                                         |
| on<br>ic                         | #                                                                | Dispense<br>Date<br>Jul 31, 2005<br>Jul 30, 2005                                  | Detail Report<br>Generic Name<br>(for history click name)<br>DICLOFENAC SODIUM<br>PIROXICAM                                                                                        | Strength<br>100MG<br>20MG                                                 | Dosage Form<br>Sup<br>Sup                            | Brand Name<br>Voltaren<br>Feldene                                            | Quantity<br>10<br>30                                                                                                    | Reco<br>Est.<br>Days<br>Supply<br>5<br>15                | Additio<br>Additio<br>Info                                                                    | 9 of 7<br>onal                                         |
| on<br>fic<br>link                | #<br>2<br>3                                                      | Jul 30, 2005<br>Jul 28, 2005                                                      | Detail Report<br>Generic Name<br>(for history click name)<br>DICLOFENAC SODIUM<br>PIROXICAM<br>MORPHINE HCL                                                                        | Strength<br>100MG<br>20MG<br>20MG                                         | Dosage Form<br>Sup<br>Sup<br>Sup                     | Brand Name<br>Voltaren<br>Feldene<br>M.O.S.                                  | <b>Quantity</b> 10 30 10 10                                                                                                    | Reco<br>Est.<br>Days<br>Supply<br>5<br>15<br>5           | Additio<br>Info                                                                               | 9 of 7<br>mal                                          |
| on<br>ric<br>link<br>(in<br>nary | #<br>2<br>3                                                      | Jul 31, 2005           Jul 28, 2005                                               | Detail Report<br>Generic Name<br>(for history click name)<br>DICLOFENAC SODIUM<br>PIROXICAM<br>MORPHINE HCL<br>HYDROMORPHONE HCL                                                   | Strength<br>100MG<br>20MG<br>20MG<br>10MG/ML                              | Dosage Form<br>Sup<br>Sup<br>Sup<br>Inj Sol-1mL Pk   | Brand Name<br>Voltaren<br>Feldene<br>M.O.S.<br>Dilaudid-HP                   | Quantity           10           30           10           10           10                                                                  | Reco<br>Est.<br>Days<br>Supply<br>5<br>15<br>5<br>5<br>5 | Additio<br>Info<br>()<br>()<br>()<br>()<br>()<br>()<br>()<br>()<br>()<br>()<br>()<br>()<br>() | 9 of 7<br>mal                                          |
| on<br>ic<br>ink<br>(in<br>∩ary   | #<br>2<br>8<br>4                                                 | Jul 31, 2005           Jul 28, 2005           Jul 28, 2005           Jul 28, 2005 | Detail Report         Generic Name<br>(for history click name)         DICLOFENAC SODIUM         PIROXICAM         MORPHINE HCL         HYDROMORPHONE HCL         MORPHINE SULFATE | Strength           100MG           20MG           20MG           100MG/ML | Dosage Form       Sup       Sup       Inj Sol-1mL Pk | Brand Name<br>Voltaren<br>Feldene<br>M.O.S.<br>Dilaudid-HP<br>Morphine HP-50 | Quantity           10           30           10           10           10           10           10           10           10           10 | Recc<br>Days<br>Supply<br>5<br>15<br>5<br>5<br>1         | Additio<br>Info                                                                               | 9 of 7<br>mal<br>(************************************ |

After clicking on the generic drug, the user will have the details of the drug history claims for a selected generic drug. (See following screen shot).

| Th                  | is displays the                                | Detailed Vi                                 | ew of the              | generic o                         | drug, Morphir                                       | ne Sulfate                          | $\mathbf{h}$                     | Clic<br>Drug        | k <print> to print Generi<br/>g History screen.</print> |
|---------------------|------------------------------------------------|---------------------------------------------|------------------------|-----------------------------------|-----------------------------------------------------|-------------------------------------|----------------------------------|---------------------|---------------------------------------------------------|
| Gener               | ric Drug Morphine Di                           | rug History - Micr                          | osoft Internet         | t Explorer pr                     | ovided by MOHLTC                                    |                                     |                                  |                     |                                                         |
| <u>File</u>         | <u>Edit V</u> iew F <u>a</u> vorites           | <u>T</u> ools <u>H</u> elp                  |                        |                                   |                                                     |                                     |                                  |                     |                                                         |
|                     |                                                |                                             | N<br>Gene              | linistry Of<br>Dru<br>eric Drug D | Health and Lon<br>ug Profile View<br>)etails: MORPH | lg-Term Care<br>er<br>INE SULFATE ⊿ |                                  | P                   | rint Français Close                                     |
| User: E<br>Facility | Brown, Mary<br><b>/:</b> General Hospital      |                                             |                        |                                   |                                                     |                                     |                                  |                     |                                                         |
| Patien              | t Name: YATE                                   | EC, SHARON                                  |                        |                                   | View: 🔿                                             | 30 days                             |                                  | New P               | tecipient Search                                        |
| Search              | number: 1006<br>n Date/Time: Aug 2             | 602609<br>22, 2005 1:15:17 F                | PM                     |                                   | •                                                   | 100 Days<br>180 Days                |                                  |                     | Print Report                                            |
| Claim               | Report Period: May                             | 14, 2005 - Aug 22,                          | , 2005                 |                                   | 0                                                   | 365 Days                            |                                  |                     |                                                         |
| Drug H<br>WARNI     | listory As At: Aug *<br>ING: May not reflect a | 19, 2005 11:06:00 .<br>Ill medications, lim | AM<br>ited to availabl | e ODB claims                      | 5.                                                  |                                     |                                  |                     |                                                         |
| Sun                 | nmary Report [                                 | Detail Report                               | Generic                | Drug Repor                        | rt                                                  |                                     |                                  |                     | Record 1 to 5 of 5                                      |
| #                   | Dispense Date                                  | Generic                                     | Name                   | Strength                          | Dosage Form                                         | Brand Name                          | Quantity                         | Est. Days<br>Supply | Additional Info                                         |
| 1                   | Jul 25, 2005                                   | MORPHINE SUL                                | FATE                   | 50MG/ML                           | lnj Sol-1mL Pk                                      | Morphine HP-50                      | 10                               | 1                   | 8 🐨                                                     |
| 2                   | May 28, 2005                                   | MORPHINE SUL                                | FATE                   | 30MG                              | Sup                                                 | MS Contin                           | 10                               | 1                   | 1                                                       |
| 3                   | May 26, 2005                                   | MORPHINE SUL                                | FATE                   | 200MG                             | Sup                                                 | MS Contin                           | 10                               | 1                   | 1                                                       |
| 4                   | May 25, 2005                                   | MORPHINE SUL                                | FATE                   | 100MG                             | Sup                                                 | MS Contin                           | 10                               | 1                   | 1                                                       |
| 5                   | May 15, 2005                                   | MORPHINE SUL                                | FATE                   | 50MG/ML                           | Inj Sol-1mL Pk                                      | Morphine HP-50                      | 10                               | 1                   | 1                                                       |
|                     |                                                |                                             |                        |                                   |                                                     |                                     |                                  |                     | Record 1 to 5 of 5                                      |
| $\geq_{0}$          | Intario                                        |                                             |                        |                                   |                                                     | © Queen's Printer fo                | <u>r Ontario</u>   <u>Term</u> s | of Use/Disclaime    | r   Print   Français   Close                            |

When the Generic Drug View is being displayed, the <Generic Name Report> tab (active tab) is disabled.

The user has the ability to select alternate views of the ODB recipient's drug claims history over different time periods

| View: | C 30 days  |
|-------|------------|
|       | • 100 Days |
|       | C 180 Days |
|       | C 365 Days |
|       |            |

From the **Detail View**, to view the details of a specific generic drug, a user will:

2. Click on the link of the desired generic drug

|                      | 🕘 Dru                                                                                                    | g Hist | ory Claims                                                                                              | Detail - Microsoft Internet Explorer p   | provided by MOHLTC                                        |                                         |                     |                      |                        |                 |           |   |
|----------------------|----------------------------------------------------------------------------------------------------|--------|----------------------------------------------------------------------------------------------------|------------------------------------------|-----------------------------------------------------------|-----------------------------------------|---------------------|----------------------|------------------------|-----------------|-----------|---|
|                      |                                                                                                    | Ear    |                                                                                                    | nikes Tools Telb                         | linistry Of Health ar<br>Drug Profile<br>ODB Drug History | nd Long-Term<br>Viewer<br>Claims Detail | ı Care              |                      | <u>Print Fra</u>       | ançais <u>C</u> | llose     |   |
|                      | User: Brown, Mary<br>Facility: General Hospital                                                                                                    |        |                                                                                                    |                                          |                                                           |                                         |                     |                      |                        |                 |           | = |
|                      | Patie                                                                                                    | ent Na | me:                                                                                                    | YATEC, SHARON                            | Ň                                                         | /iew: 🔘 30 days                         |                     | New Recipient Search |                        |                 |           |   |
|                      | Health Number: 1006602609                                                                                                    |        |                                                                                                    | 1006602609                               |                                                           | 100 Days                                |                     |                      |                        |                 |           |   |
|                      | Search Date/Time: Aug 22, 2005 1:15:17 PM<br>Claim Report Period: May 14, 2005 - Aug 22, 2005<br>Drug History As At: Aug 19, 2005 11:06:00 AM<br>WARNING: May not reflect all medications, limited to availa |        |                                                                                                    | 180 Days                                 |                                                           | Print Report                            |                     |                      |                        |                 |           |   |
|                      |                                                                                                    |        | Aug 19, 2005 - Aug 22, 2005<br>Aug 19, 2005 11:06:00 AM<br>effect all medications, limited to available | e ODB claims.                            | U 365 Days                                                |                                         |                     |                      |                        |                 |           |   |
|                      | Summary Report Detail Report                                                                                                    |        | Detail Report                                                                                           |                                          |                                                           |                                         |                     | Reco                 | ord 1 to 69            | 9 of 70         |           |   |
|                      | #                                                                                                    | C      | )ispense<br>Date                                                                                        | Generic Name<br>(for history click name) | Strength                                                  | Dosage Form                             | Brand Name          | Quantity             | Est.<br>Days<br>Supply | Additic<br>Info | onal<br>) |   |
| Click on             |                                                                                                    | Jul    | 31,2005                                                                                                 | DICLOFENAC SODIUM                        | 100MG                                                     | Sup                                     | Voltaren            | 10                   | 5                      | 1               | 7         |   |
| generic<br>drug link | 2                                                                                                    | Jul    | 30,2005                                                                                                 | PIROXICAM                                | 20MG                                                      | Sup                                     | Feldene             | 30                   | 15                     |                 | 7         |   |
| name (in             | в                                                                                                    | Jul    | 28,2005                                                                                                 | MORPHINE HCL                             | 20MG                                                      | Sup                                     | M.O.S.              | 10                   | 5                      |                 | 7         |   |
| Detail<br>View)      | 1                                                                                                    | Jul    | 26,2005                                                                                                 | HYDROMORPHONE HCL                        | 10MG/ML                                                   | lnj Sol-1mL Pk                          | Dilaudid-HP         | 10                   | 5                      |                 | 7         |   |
| ,                    | 5                                                                                                    | Jui    | 25, 2003                                                                                                | MORPHINE SULFATE                         | 50MG/ML                                                   | lnj Sol-1mL Pk                          | Morphine HP-50      | 10                   | 1                      |                 | 7         |   |
|                      | 6                                                                                                    | Jul    | 24, 2005                                                                                                | MORPHINE HCL                             | 10MG                                                      | Sup                                     | M.O.S.              | 20                   | 10                     | 1               | 7         |   |
|                      | 7                                                                                                    | Jul    | 24,2005                                                                                                 | METHOTREXATE SODIUM                      | 20MG/2ML                                                  | lnj Sol-2mL Pk                          | Methotrexate Sodium | 10                   | 1                      |                 | 7         |   |
|                      | 8                                                                                                    | Jul    | 23, 2005                                                                                                | PIROXICAM                                | 10MG                                                      | Sup                                     | Feldene             | 20                   | 20                     |                 | 7         | ~ |

After clicking on the generic drug, the user will have the details of the drug history claims for a selected generic drug.

### 6.3 Print ODB Recipient's Drug Claims History

A user can print the ODB recipient's Drug Claims History from the Summary View, Detail View, or Generic Drug View. The Summary View, Detail View, and Generic Drug View all have the Print Report button. This section describes the steps to follow to print a report of an ODB recipient's Drug Claims History.

|                     |                               |                                       | Click on <f< th=""><th>Print Report&gt; b</th><th>utton to pr</th><th>int report</th><th>Click<br/>Histo</th><th><prin<br>ory Sur</prin<br></th><th>t&gt; to pi<br/>nmary</th><th>rint Drug<br/>screen.</th><th>g</th></f<> | Print Report> b                                    | utton to pr                               | int report        | Click<br>Histo | <prin<br>ory Sur</prin<br> | t> to pi<br>nmary  | rint Drug<br>screen.    | g  |
|---------------------|-------------------------------|---------------------------------------|----------------------------------------------------------------------------------------------------|----------------------------------------------------|-------------------------------------------|-------------------|----------------|----------------------------|--------------------|-------------------------|----|
| Drug I              | listory Claim                 | s Summary - Micros                    |                                                                                                    |                                                    |                                           |                   |                |                            |                    |                         |    |
| File F              | dit <u>V</u> iew F <u>a</u> v | vorites <u>L</u> oois <u>H</u> eip    |                                                                                                    |                                                    |                                           |                   |                |                            | ★                  |                         |    |
|                     |                               |                                       | . N                                                                                                    | linistry Of Health<br>Drug Prof<br>DB Drug History | and Long-T<br>file Viewer<br>⁄ Claims Sur | erm Care<br>nmary |                | B                          | <u>rint França</u> | <u>ais</u> <u>Close</u> |    |
| User: E<br>Facility | Brown, Mary<br>: General Hos  | spital                                |                                                                                                    |                                                    |                                           |                   |                |                            |                    |                         | _  |
| Patient             | t Name:                       | YATEC, SHARON                         |                                                                                                    |                                                    | View: 🔘 30 d                              | ays               | C              | New F                      | RecipientS         | earch                   | )  |
| Health              | Number:                       | 1006602609                            |                                                                                                    |                                                    | 💽 100                                     | Days              |                |                            |                    |                         |    |
| Search              | Date/Time:                    | Aug 22, 2005 1:15:                    | 17 PM                                                                                                    |                                                    | <u> </u>                                  | Days              | >(             |                            | Print Repo         | rt                      |    |
| WARNI<br>Su         | NG: May not r<br>mmary Repo   | eflect all medications ort Detail Rep | s.oo Am<br>;, limited to availabl<br>port                                                                                                    | e ODB claims.                                      |                                           |                   |                | Fet                        | Record             | 1 to 60 of 60           | :0 |
| #                   | Dispense<br>Date              | Generie<br>(for history)              | : Name<br>click name)                                                                                                    | Strength                                           | Dosage Form                               | Brand Name        | Quantity       | Days<br>Supply             | Addition<br>Info   | al Claims               | s  |
| 1                   | Jul 31, 2005                  | DICLOFENAC SOD                        | UM                                                                                                    | 100MG                                              | Sup                                       | Voltaren          | 10             | 5                          | 1                  | 7 1                     |    |
| 2                   | Jul 30, 2005                  | PIROXICAM                             |                                                                                                    | 20MG                                               | Sup                                       | Feldene           | 30             | 15                         | 1                  | 🄊 з                     |    |
| 3                   | Jul 23, 2005                  | PIROXICAM                             |                                                                                                    | 10MG                                               | Sup                                       | Feldene           | 20             | 20                         | 1                  | 7                       |    |
| 4                   | Jul 28, 2005                  | MORPHINE HCL                          |                                                                                                    | 20MG                                               | Sup                                       | M.O.S.            | 10             | 5                          | 1                  | 7 1                     |    |
| 5                   | Jul 24, 2005                  | MORPHINE HCL                          |                                                                                                    | 10MG                                               | Sup                                       | M.O.S.            | 20             | 10                         | 1                  | 7                       |    |
| 6                   | Jul 26, 2005                  | HYDROMORPHONE                         | E HCL                                                                                                    | 10MG/ML                                            | Inj Sol-1mL<br>Pk                         | Dilaudid-HP       | 10             | 5                          | 1                  | 7                       |    |
| 7                   | May 29,<br>2005               | HYDROMORPHONE                         | E HCL                                                                                                    | 50MG/ML                                            | Inj                                       | Dilaudid-XP       | 12             | 5                          | 1                  | 2                       |    |
| 8                   | May 27 ,<br>2005              | HYDROMORPHONE                         | E HCL                                                                                                    | 20MG/ML                                            | Inj                                       |                   | 10             | 4                          | 1                  | 7 1                     |    |
|                     |                               |                                       |                                                                                                    |                                                    | -                                         | Dilaudid-HP-Plus  | 10             |                            | <u> </u>           |                         | 41 |

Once the Print Report button has been clicked, the ODB recipient's Drug Claims History will be printed or the Print dialogue window will be displayed. If the Print dialogue window is displayed, follow the next steps.

|                | A Print                                                                                     | ? ×                            |
|----------------|---------------------------------------------------------------------------------------------|--------------------------------|
|                | General Options                                                                             |                                |
|                | Select Printer                                                                              |                                |
| Select printer | HP LaserJet 8150 Series PS Tektronix Phaser 850N                                            |                                |
|                | x x                                                                                         | Click preferences to           |
|                | Status: Ready I Print to file Preferences<br>Location:<br>Comment: Fing Printer             | change printing<br>preferences |
| Select 'All'   | Page Bange C AJ C Selector C Dyner/ Page                                                    |                                |
|                | C Pages 1<br>Enter either a single page number or a single<br>page range. For example, 5-12 |                                |
|                |                                                                                             |                                |

To print an ODB Drug Claims History, a user will

- 1. Select the printer
- 2. Click the radio button All in the Page Range
- 3. Change the **<Preferences>** if necessary by clicking on the **<Preferences>** button. Users will be able to make changes to printing preferences. Recommended printing preferences are:
  - a. Page size : 8 1/2 X 11
  - b. Page orientation : portrait

The following screens represent the format for the print screens for the ODB Drug Claims History for the Summary View, Detail View, or Generic Drug View.

# ODB Drug Claims History (Summary View)

| 'A'l<br>Mir<br>Dru | TEC, SHA                            | RON (Health Number: 1006602609) - Co<br>Health and Long-Term Care Drug P<br>s Summary - YATEC, S. J. | nfidential Doct | ument                                     | Page                                        | 1 of 6       |
|--------------------|-------------------------------------|----------------------------------------------------------------------------------------------------|-----------------|-------------------------------------------|---------------------------------------------|--------------|
| Full<br>Add        | Name: YA<br>Iress: 4 C<br>Kil<br>K7 | TEC, SHARON JUNE<br>CATARAQUI ST<br>NGSTON, ON<br>K1Z7                                               |                 | Health Nur<br>Date of Bir<br>Age:<br>Sex: | nber: 100660<br>th: Jan 12,<br>75<br>Female | 2609<br>1930 |
| Wa                 | ming: M                             | ay not reflect all medications, limited to ava                                                       | ilable ODB clai | ms<br>Record 1 to 6                       | 0 of 60 Total I                             | Records      |
| *                  | Dispense<br>Date                    | Generic Name,<br>Strength & Dosage Form                                                              | Qty             | Brand Name                                | Est. Days<br>Supply                         | Claims       |
| 1                  | Aug 25, 2005                        | BROMOCRIPTINE<br>SMG Cap                                                                             | 1               | Parksdel                                  | 1                                           | 2            |
|                    |                                     | a characteriza                                                                                       | 0.94            | IL WILLIAM CARL'S                         | 4100030858                                  |              |

|                |                                            | O'NESL, WILLIAM EARL'S 4 MM<br>ADENCY - RETAL PHARM - 4 MM<br>CC  | 836858<br>966292  |
|----------------|--------------------------------------------|-------------------------------------------------------------------|-------------------|
|                |                                            |                                                                   |                   |
| Z Aug 25, 2005 | CAPTOPRE<br>100MG Tab                      | 1 Gen-Captopril                                                   | 1 3               |
|                | HYPOTENBIVE DRUGS (FOR DUPETICS SEE 40.38) | OTHEL WILLIAM EARLY 4 MON<br>ADENCY - RETAIL PHARM - 4 MON<br>OC  | KIMINI<br>KIMINI  |
| 3 Aug 25, 2005 | CHOLESTYRAMINE RESIN<br>Onli Pd-42 Dole Pk | 1 Novo-Cholamine<br>Light                                         | 3 3               |
|                | ANTILIPENIC DRUGS                          | OTHEL WILLIAM EARL'S 4 MO<br>AGENCY - RETAIL PHARM - 4 MR<br>CC   | 171075<br>818252  |
| 4 Aug 25, 2005 | CIPROFLOXACIN<br>250MG Tab                 | 1 Opro                                                            | 1 2               |
| _              | MISCELLANEGUE ANTI-INFECTIVES              | O NEL WILLIAM KARUT A ME<br>ADENCY - RETAL PHARM - 4 ME<br>OC     | 135635<br>Mil292  |
| 5 Aug 25, 2005 | CIPROFLOXACIN<br>SOUNG Tab                 | 1 Cipro                                                           | .1 :2             |
| 2              | SECELLANEOUS ANTI-INFECTIVES               | CINEL WILLIAM EARL'S 4 VES<br>AGENCY - RETAIL PHARM - 4 VES<br>CC | 833855<br>Min222  |
| 6 Aug 25, 2005 | CIPROFLOXACIN<br>ZSONG Tab                 | 1 Opro                                                            | 1 2               |
|                | MISCELLANEOLIS ANTI-INFECTIVES             | CIVEL WILLIAM EARL'S 4 MS<br>AGENCY - RETAIL PHARM - 4 MS<br>CC   | 855878<br>9682902 |
| 7 Aug 25, 2005 | CLOTRIMAZOLE<br>100MG Vag Tab              | 1 Myclo-Gyne                                                      | 1 2               |
|                | ANTI-INFECTATE<br>FUNDATIONS               | OTHER WILLIAM EARCH A SEX<br>AGENCY - RETAIL PHARM - 4 SEX<br>CC  | 829828<br>20092   |
| 8 Aug 25, 2005 | CLOTRIMAZOLE<br>500MG & 1% Tab & Cr        | 1 Canesten 1-Combi<br>Pak                                         | 1 2               |
|                | ANTLAPECTNES<br>FUNDCIDES                  | OTHER, WILLIAM EARLY A 160<br>ADENCY - RETAIL PHARM - # 160<br>CO | 130678<br>364232  |
| 9 Aug 25, 2005 | DACARBAZINE<br>Inj Pd-200mg Pic            | 1 DDC                                                             | 1 2               |
|                |                                            | OTADE, WILLIAM EARLIS 4 160<br>ADENT - RETAIL PHARM - 4 160<br>CC | 836618<br>M6292   |

# ODB Drug Claims History (Detail View)

| Pe        | ug Claim                               | s Detail                                                 |                     |                                                      |                                  |
|-----------|----------------------------------------|----------------------------------------------------------|---------------------|------------------------------------------------------|----------------------------------|
|           | riod: Sec                              | 06. 2005 - Dec 15. 2005                                  |                     |                                                      |                                  |
| Ful<br>Ad | II Name: YA<br>dress: 4 (<br>Kii<br>K7 | ITEC, SHARON JUNE<br>CATARAQUI ST<br>NGSTON, ON<br>K127  |                     | Health Number:<br>Date of Birth:<br>Age:             | 1006602609<br>Jan 12, 1930<br>75 |
| Va        | rning: M                               | ay not reflect all medications, limited to availa        | ible ODB claii      | Sex:<br>ns                                           | Female                           |
| ¢         | Dispense                               | Generic Name,                                            | Qty                 | Brand Name                                           | Est. Days                        |
| 1 8       | Date<br>Sep 15, 2005                   | Strength & Dosage Form<br>BROMOCRIPTINE                  | 1                   | Parlodel                                             | Supply<br>1                      |
|           |                                        | 5MG Cap                                                  | ONE<br>AGE<br>- CC  | IL, WILLIAM EARL'S 41633<br>NCY - RETAIL PHARM 41693 | 335605<br>368292                 |
| 2         | Sep 15, 2005                           | CAPTOPRIL                                                | 1                   | Gen-Captopril                                        | 1                                |
| _         |                                        | 100MG Tab<br>HYPOTENSIVE DRUSS (FOR DIURETICS SEE 40:38) | O'NE<br>AGE<br>- CC | L, WILLIAM EARL'S 41631<br>NCY - RETAIL PHARM 41693  | 115655<br>9682592                |
| 3 8       | Sep 15, 2005                           | CHOLESTYRAMINE RESIN                                     | 1                   | Novo-Cholamine Light                                 | 1                                |
|           |                                        | ANTILIPENIC DRUGS                                        | 010<br>A3B<br>- CC  | L, WILLIAM EARL'S 41633<br>NOY - RETAIL PHARM 41693  | 135655<br>968292                 |
| 4         | Sep 15, 2005                           | CIPROFLOXACIN                                            | 1                   | Cipro                                                | 1                                |
| -         |                                        | 250MG Tab<br>MISCELLANEOUS ANTI-INFECTIVES               | OTNE<br>AGE<br>- CC | L, WILLIAM EARL'S 41633<br>NCY - RETAIL PHARM 41693  | 135656<br>168292                 |
| 5 6       | Sep 15, 2005                           | CIPROFI OXACIN                                           | 1                   | Cinta                                                | 1                                |
| Ĩ         | 5cp 10, 2000                           | 500MG Tab<br>MISCELLANEOUS ANTI-INFECTIVES               | ONE                 | L, WILLIAM EARL'S 41633                              | 335655                           |
|           |                                        |                                                          | - CC                |                                                      |                                  |
| 3 8       | Sep 15, 2005                           | CIPROFLOXACIN<br>750MG Tab                               | 1                   | Cipro                                                | 1                                |
|           |                                        | INISCELLANEOUS ANTI-INFECTIVES                           | ONE<br>AGE<br>- CC  | IL, WILLIAM EARL'S 41633<br>NGY - RETAIL PHARM 41633 | 135655<br>168292                 |
| 7 8       | Sep 15, 2005                           | CLOTRIMAZOLE<br>100MG Vag Tab                            | 1                   | Myclo-Gyne                                           | 1                                |
|           |                                        | ANTI-INFOCTIVES<br>FUNCKCIDES                            | ONE<br>AGE<br>- CC  | L, WILLIAM EARL'S 41630<br>NCY - RETAIL PHARM 41693  | 135655<br>368202                 |
|           | Sep 15, 2005                           | CLOTRIMAZOLE                                             | 1                   | Canesten 1-Combi                                     | 1                                |
| 8 8       |                                        | ANTI-INPECTIVES<br>FUNSIODE8                             | ONE<br>AGE<br>- CC  | L, WILLIAM EARL'S 41633<br>NCY - RETAIL PHARM 41693  | 135655<br>968292                 |
| 8 5       |                                        |                                                          |                     |                                                      |                                  |
| 8 5       | Sep 15, 2005                           | DACARBAZINE                                              | 1                   | DTIC                                                 | 1                                |

# ODB Drug Claims History (Generic Drug View)

| eriod: Sep 06<br>eriod: Sep 06<br>ull Name: YATEC<br>ddress: 4 CAT,<br>KINGS<br>K7K1Z<br>arning: May n | Details: DALTEPARIN SODIUM<br>, 2005 - Dec 15, 2005<br>C, SHARON JUNE<br>ARAQUI ST<br>TON, ON<br>7<br>ot reflect all medications, limited to a | vailable OI     | Health<br>Date o<br>Age:<br>Sex:<br>DB claims | Number: 1006602609<br>f Birth: Jan 12, 1936<br>75<br>Female |
|----------------------------------------------------------------------------------------------------|----------------------------------------------------------------------------------------------------|-----------------|-----------------------------------------------|-------------------------------------------------------------|
| Dispense Dat                                                                                           | e Generic Name.                                                                                                    | Qtv             | Brand Name                                    | Record 1 to 3 of<br>Est. Days Supply                        |
| Son 15, 2005                                                                                           | Strength & Dosage Form                                                                                                    | ,               | Eragmin                                       |                                                             |
| 069 10, 2005                                                                                           | 25001U/0.2ML Inj Pref Syr                                                                                                    |                 | i laginin                                     | · ·                                                         |
|                                                                                                    | COAGULANTS AND ANTI-COAGULANTS                                                                                                    | ADENC           | WILLIAM EARL'S<br>Y - RETAIL PHARM - CC       | 4163885655<br>4169368292                                    |
| 2 Sep 15, 2005                                                                                         | DALTEPARIN SODIUM                                                                                                    | 1               | Fragmin                                       | 1                                                           |
|                                                                                                    | COASULANTS AND ANTI-COASULANTS                                                                                                    | O'NELL<br>AGENC | WILLIAM EARL'S<br>Y - RETAIL PHARM - CC       | 4163635655<br>4168366292                                    |
|                                                                                                    |                                                                                                    |                 | P                                             |                                                             |
| 3 Sep 15, 2005                                                                                         | 10000IU/ML Inj Sol-1mL Pk                                                                                                    | '               | Fragmin                                       | · ·                                                         |
|                                                                                                    | COAGULANTS AND ANTI-COAGULANTS                                                                                                    | O'NEIL          | MALLIAN CADLS:                                | 4163835655                                                  |
|                                                                                                    |                                                                                                    | ADENC           | Y - RETAIL PHARM - CC                         | Record 1 to 3 of                                            |
| ny not reflect all medic<br>ug History As At: Dec                                                      | ations, limited to available ODB claims.<br>13, 2005 2:38:06 PM                                                                                | AGENC           | Perioc                                        | 4169368292<br>Record 1 to 3 of                              |

### 6.4 Temporary Reinstatement of Consent

An ODB recipient has the right to withhold consent to the disclosure of all or part of his/her drug claims history by notifying the ministry.

The consent directives of an ODB recipient may not be overridden. However, if an ODB recipient has withdrawn his/her consent and presents himself / herself at a health care facility, the **ODB recipient** or a **Substitute Decision Maker (SDM)** acting on behalf of the ODB recipient, may provide consent to disclose his/her drug claims history. This temporary consent reinstatement permits access to the ODB recipient's drug claims history for one-time only and does not constitute consent to disclose the ODB recipient's drug history on an ongoing basis.

In the case where the ODB recipient has exercised his / her right to withhold consent to the disclosure of his/her complete ODB Drug Claims History; the user will not be able to view any information about an ODB recipient. If a recipient has withdrawn consent, the user will be prompted to request **consent** from either the ODB recipient or a SDM when performing an ODB recipient Search.

In the case where an ODB recipient has exercised his/her right to withhold consent to part of his/her ODB drug claims history, the user will see the ODB Drug History Claims Summary, which will display a default list of the ODB recipient's prescriptions in the past 100 days *excluding* **Masked Drugs.** The user will be prompted to request **consent** from either the ODB recipient or SDM to view all drugs including drugs previously masked.

The temporary consent reinstatement is active while the user is viewing the specific ODB recipient's information in all time periods and in the Summary View, Detailed View, or Generic Drug View. The temporary consent is only valid while the user is navigating through the ODB recipient's drug history. Once the user logs out or performs a new ODB recipient Search, this temporary consent is no longer valid. Note that temporary consent can only be reinstated when the user has performed a **Primary Search**. This feature is not available via the **Alternate Search**.

The **ODB recipient** or a **Substitute Decision Maker (SDM)** must sign the system generated form and the hospital must keep this form for future audit.

### 6.4.1 Temporary Reinstatement of Consent (Complete Withdrawal)

When performing a **Primary Search** on an ODB recipient who has **withdrawn consent**, the user will be prompted to request consent from the ODB recipient through the ODB recipient Reinstatement Screen. This section will describe the steps to follow in the DPV System to temporarily reinstate consent for an ODB recipient who has withdrawn consent to his/her complete drug claims history.

#### Note to User

After a user has obtained consent from an ODB recipient or SDM to view his /her drug claims history, the DPV System will temporarily reinstate consent and allow the user to view all drug claims history records. The Ministry of Health and Long-Term Care will be notifying all ODB recipients who have temporarily reinstated consent at health care facilities, advising them of where and when this was done as well as providing them with the opportunity to review/change their consent preferences using the appropriate forms provided by the ministry.

When a user has clicked <Search> after entering an ODB recipient's Health Number into the DPV System, the user may encounter the following screen on the ODB Search Results page. This screen with the message "Drug Information Not Available" indicates that either the patient is not an ODB recipient or the ODB recipient has withdrawn consent to his/her complete drug claims history. The "Stop" sign should prompt the users to consider the need to obtain the ODB recipients' consent to temporarily reinstate consent.

| Ihan Di                | NH 000                                                                  |                                                 | ODB                                           | Search Results                                                          |                  |
|------------------------|-------------------------------------------------------------------------|-------------------------------------------------|-----------------------------------------------|-------------------------------------------------------------------------|------------------|
| Facility: Th           | e Scarborough Hospital                                                  |                                                 |                                               |                                                                         |                  |
| Search Pa<br>Search Da | rameters - Health Number: 100406378<br>te/Time: 01 Nov 2012 11 46:08 AM | 6                                               |                                               |                                                                         |                  |
|                        | Drug<br>Information Not                                                 | STOP Note: Patient                              | Drug<br>may not be an O                       | nformation Not Available<br>18 Recipient of Patient may have W          | Midrawn Consent  |
|                        | Available<br>message                                                    | ODB Recipients whose<br>their drug claims histo | B Recipient Ter<br>consent is relast<br>ries. | sporary Consent Reinstatement<br>ated at point of care will receive not | ice of access to |
|                        |                                                                         | Health Number: 10<br>Consent Obtained Dy: Le    | 04063788<br>at Rene:                          | First Nation                                                            |                  |
|                        |                                                                         | Consent Provided By:                            | Patient                                       | pos.                                                                    |                  |
|                        |                                                                         |                                                 | Substitute Decision                           | n Maker<br>First Bartes                                                 |                  |
|                        |                                                                         |                                                 | Type:                                         | 3 1 3                                                                   | 2                |
|                        |                                                                         |                                                 | Print                                         | Reset Cancel                                                            |                  |

When consent has been provided by the **ODB recipient**, the user will:

- 1. Select the radio button next to Patient
- 2. If the consent was not obtained by the active DPV System user, then the user should record the last name and the first name of the person who obtained the consent in the Consent Obtained By text boxes.
- 3. Click <Submit>

| User: DPV4, OD2<br>Facility: The Scarborough Hospital |                       |            | ODB Search                               | Results                                      |                                |
|-------------------------------------------------------|-----------------------|------------|------------------------------------------|----------------------------------------------|--------------------------------|
| Search Parameters - Health Number: 1004063788         |                       |            |                                          |                                              |                                |
| Search Data/Time: 01 Nov 2012 11 45:08 AM             |                       |            |                                          |                                              |                                |
|                                                       | STOP Note: Patie      | nt may not | Drug Informati<br>ke an 008 Recipie      | on Not Available<br>nt or Patient may be     | we Withdrawn Coment            |
|                                                       | ODB Recipients who    | DB Recip   | ient Temperary C<br>tis relastated at po | onsent Reinstater<br>at of care will receive | nent<br>ve natice of access to |
|                                                       | their drug Gains he   | stories.   |                                          |                                              |                                |
|                                                       | Consert Obtained By:  | Last Name  | fants                                    | late:                                        |                                |
|                                                       | and the second second | DPV4       | 002                                      |                                              |                                |
|                                                       | Consent Provided By:  | CPatient   |                                          |                                              |                                |
|                                                       |                       | CSubste    | de Decision Maker                        |                                              |                                |
|                                                       |                       | 6          | and Marrieni                             | f'si al Bachest                              |                                |
|                                                       |                       |            |                                          |                                              |                                |
|                                                       |                       |            | March 1                                  |                                              | 2                              |
|                                                       |                       |            | Print Resot                              | Cancal                                       |                                |

This screen can be set with default values by clicking on **Reset**> button. The user can click on **Cancel>** button anytime to activate ODB recipient search screen.

The Consent Obtained By field is automatically populated with the name of the DPV System user. However, this value can be changed to reflect the name of the individual other than the DPV System user, who obtained consent from the ODB recipient or Substitute Decision Maker (SDM).

When consent has been provided by the Substitute Decision Maker, the user will:

- a. Select the radio button next to Substitute Decision Maker
- b. Type the Last Name and First Name in the Last Name and First Name fields, respectively
- c. If the consent was not obtained by the active DPV System user, then the user should record the last name and the first name of the person who obtained the consent in the Consent Obtained By text boxes.
- d. Select the Substitute Decision Maker Type in the drop down menu
- e. Click **<Print>**
- f. Ensure the appropriate party signs the Temporary Consent Override form.
- g. Ensure the form is filled for future audit.

|                                                                                                    | Ministry Of Health and Long-Term Care<br>Drug Profile Viewer<br>ODB Recipient Search                                                                                                    | <u>Print Français Close</u>                  |
|----------------------------------------------------------------------------------------------------|----------------------------------------------------------------------------------------------------|----------------------------------------------|
| User: Brown, Mary<br>Facility: General Hospital                                                                |                                                                                                    |                                              |
| Search Parameters - Health Number: 1000<br>Search Date/Time: Aug 17, 2005 2:17:41                              | 602609<br>PM                                                                                                    | New Recipient Search                         |
|                                                                                                    | Drug Information Not Available<br>Note: Patient may not be an ODB Recipient or Patient may have Withdrawn Consent                                                                                                    |                                              |
| Note that a letter will<br>be sent to the patient<br>advising that<br>temporary consent has<br>been reinstated | ODB Recipient Temporary Consent Reinstatement           ODB Recipients whose consent is reinstated at point of care will receive notice of access to their drug claims histories.           Health Number:         1006602609           Consent Obtained By:         Last Name:           Brown         Mary           Consent Provided By:         O Patient |                                              |
| If the consent was not<br>provided by the patient,<br>select 'Substitute<br>Decision Maker' button             | Substitute Decision Maker      Last Name:     First Name:     First Name:     Type:      Guardian for the Person     Attorney for Personal Care     Representative Appointed by Consent and Capacity Board     Spouse / Partner     Parent     Child                                                                                                    | ter First and Last Name<br>d select SDM Type |
|                                                                                                    | Sibling<br>Other Relative                                                                                                    |                                              |

### Available Substitute Decision Maker Types (SDM)

- Guardian of the Person
- Attorney for Personal Care
- Representative Appointed by Consent and Capacity Board
- Spouse / Partner
- Parent
- Child
- Sibling
- Other Relative

This list of SDMs is a \*hierarchical list\*. Individuals of a lower SDM category should not be making consent decisions when an individual in a higher SDM category exists and is available.

When consent is provided by a Substitute Decision Maker, three required fields are needed. Last Name and First Name must be typed in and the SDM Type must be selected.

The user can only document the collection of temporary consent if the ODB recipient Search is performed via **Primary Search**. If the Alternate Search feature to find an ODB recipient has been executed, the ODB Search Results page will show the message "Drug Information Not Available" but the Temporary Reinstatement of Consent Screen is not available.

### 6.4.2 Temporary Reinstatement of Consent (Partial Withdrawal)

An ODB recipient has the right to withhold consent to the disclosure of all or part of his/her drug claims history by notifying the ministry. In the case where an ODB recipient has exercised his/her right to withhold consent to part of his/her ODB drug claims history, the user will see the ODB Drug History Claims Summary, which will display a default list of the ODB recipient's prescriptions in the past 100 days *excluding* **Masked Drugs**. The user will be prompted to request **consent** from either the ODB recipient or SDM to view all drugs including drugs previously masked.

**Masked Drugs** are those drugs (and their generic equivalents) that an ODB recipient does not want disclosed to health care providers. This section will describe the steps to follow in the DPV System to reinstate consent for ODB recipients who have withdrawn their consent to disclosure to part of their drug claims histories.

#### Note to User

After a user has obtained consent from an ODB recipient or SDM to view his/her entire drug claims history including masked drugs, the DPV System will temporarily reinstate consent and allow the user to view all drug claims history records. The Ministry of Health and Long-Term Care will be notifying all ODB recipients who have temporarily reinstated consent at a health care facility, advising them of where and when this was done as well as providing them with the opportunity to review/change their consent preferences using the appropriate forms provided by the ministry.

The user will be prompted to reinstate consent on the ODB Drug History Claims Summary page as well as the Detail and Generic Drug View pages. To temporarily reinstate consent, the user will follow the same process as above.

| 🕘 Drug            | History - Micro                        | soft Internet Explorer provided by MO    | HLTC                                                                |                                      |                         |          |                        |                       |              |          |
|-------------------|----------------------------------------|------------------------------------------|---------------------------------------------------------------------|--------------------------------------|-------------------------|----------|------------------------|-----------------------|--------------|----------|
| Eile (            | <u>E</u> dit <u>V</u> iew F <u>a</u> v | rorites <u>T</u> ools <u>H</u> elp       |                                                                     |                                      |                         |          |                        |                       |              | <i>.</i> |
|                   |                                        | м                                        | inistry Of Health and I<br>Drug Profile Vi<br>DB Drug History Clair | ₋ong-Term(<br>ewer<br>ms Summar      | Care<br>Y               |          | P                      | rin <u>t Français</u> | <u>Close</u> |          |
| User:<br>Facility | Brown, Mary<br><b>y:</b> General Hos   | pital                                    |                                                                     |                                      |                         |          |                        |                       |              | =        |
| Patien            | nt Name:                               | HAVERISH, FRED                           | View                                                                | : 🔘 30 days                          |                         | 0        | New F                  | Recipient Se          | arch         |          |
| Health            | Number:                                | 2090669611                               |                                                                     | 💿 100 Days                           |                         |          |                        |                       |              |          |
| Searc             | h Date/Time:                           | Aug 22, 2005 1:19:42 PM                  |                                                                     | 🔘 180 Days                           |                         |          |                        | Print Report          |              |          |
| Claim             | Report Period                          | l: May 14, 2005 - Aug 22, 2005           |                                                                     | 🔘 365 Days                           |                         |          |                        |                       |              |          |
| Drug H            | listory As At:                         | Aug 19, 2005 11:06:00 AM                 | ODB claima                                                          |                                      |                         |          |                        |                       |              |          |
|                   |                                        | STOP <u>ci</u>                           | Recipient Has Mask<br>ick Here to Temporari                         | ed Certain E<br>l <u>y Reinstate</u> | )rugs<br><u>Consent</u> |          |                        |                       |              |          |
| Su                | immary Repo                            | ort Detail Report                        |                                                                     |                                      |                         |          | <b>F</b> .             | Record 1              | to 52 of 5.  | 2        |
| #                 | Dispense<br>Date                       | Generic Name<br>(for history click name) | Strength                                                            | Dosage Form                          | Brand Name              | Quantity | Est.<br>Days<br>Supply | Additiona<br>Info     | Claims       | 5        |
| 1                 | Aug 16,<br>2005                        | HYDRALAZINE HCL                          | 20MG/ML                                                             | lnj Sol-1mL Pk                       | Apresoline              | 10       | 1                      | 1                     | 2            |          |
| 2                 | Aug 16,<br>2005                        | IPRATROPIUM BROMIDE/SALBUTAMO            | DL 20MCG/100MCG/MD                                                  | Aero Inh                             | Combivent               | 10       | 1                      | 3                     | 4            |          |
| 3                 | Aug 15,<br>2005                        | CYPROTERONE ACETATE                      | 50MG                                                                | Tab                                  | Androcur                | 10       | 1                      | 1                     | 2            |          |
| 4                 | Aug 14,<br>2005                        | BETAXOLOL HCL                            | 0.5%                                                                | Oph Sol                              | BETOPTIC                | 10       | 1                      | 3                     | 2            | ~        |

The user can only temporarily reinstate consent if the ODB Recipient Search is performed via a **Primary Search**. Consent can be reinstated on the ODB Drug History Claims Summary View, Detail View, or Generic Drug View pages. If the Alternate Search feature to find an ODB recipient has been executed, the user will only be permitted to view the ODB Drug Claims History that the ODB recipient has not masked. The Drug Claims History page will indicate that the ODB recipient has masked certain drugs, but the Temporary Reinstatement of Consent Screen is not available (see the following screen shot).

| Drug<br>Eile E                               | H <mark>istory - Micro</mark><br>Edit <u>V</u> iew Fav                                                                                                    | v <mark>ooft Internet Explorer provided by MOHL</mark><br>vorites <u>T</u> ools <u>H</u> elp                                                                     | TC                                                                                           |                                                                                           |                                                                                                    |                                                                                                    |                                                                               |                                                        |                                                                                                    |                                                                 |
|----------------------------------------------|----------------------------------------------------------------------------------------------------|----------------------------------------------------------------------------------------------------|----------------------------------------------------------------------------------------------|-------------------------------------------------------------------------------------------|----------------------------------------------------------------------------------------------------|----------------------------------------------------------------------------------------------------|-------------------------------------------------------------------------------|--------------------------------------------------------|----------------------------------------------------------------------------------------------------|-----------------------------------------------------------------|
|                                              |                                                                                                    | Mini                                                                                                    | stry Of Health and L<br>Drug Profile Vi<br>3 Drug History Clai                               | _ong-Term(<br>ewer<br>ms Summar                                                           | Care<br>Y                                                                                                    |                                                                                                    | Ē                                                                             | Print Fra                                              | ançais                                                                                                    | <u>Close</u>                                                    |
| User: I<br>Facility                          | Brown, Mary<br><b>y:</b> General Hoগ                                                                                                    | spital                                                                                                    |                                                                                              |                                                                                           |                                                                                                    |                                                                                                    |                                                                               |                                                        |                                                                                                    |                                                                 |
| Patien                                       | nt Name:                                                                                                    | HAVERISH, FRED                                                                                                    | View                                                                                         | : 🔘 30 days                                                                               |                                                                                                    | ſ                                                                                                    | Newf                                                                          | Recipier                                               | nt Sear                                                                                                    | ch )                                                            |
| Health                                       | n Number:                                                                                                    | 2090669611                                                                                                    |                                                                                              | 📀 100 Days                                                                                |                                                                                                    |                                                                                                    |                                                                               |                                                        |                                                                                                    |                                                                 |
| Searcl                                       | h Date/Time:                                                                                                    | Aug 22, 2005 1:19:42 PM                                                                                                    |                                                                                              | 🔘 180 Days                                                                                |                                                                                                    |                                                                                                    |                                                                               | Print Re                                               | eport                                                                                                    |                                                                 |
| Claim                                        | Report Period                                                                                                    | l: May 14, 2005 - Aug 22, 2005                                                                                                    |                                                                                              | 🔘 365 Days                                                                                |                                                                                                    |                                                                                                    |                                                                               |                                                        |                                                                                                    |                                                                 |
| Drug H                                       | listory As At:                                                                                                    | Aug 19, 2005 11:06:00 AM                                                                                                    |                                                                                              |                                                                                           |                                                                                                    |                                                                                                    |                                                                               |                                                        |                                                                                                    |                                                                 |
|                                              |                                                                                                    | STOP F                                                                                                    | ≀ecipient Has Mask                                                                           | ed Certain E                                                                              | Drugs                                                                                                    |                                                                                                    |                                                                               |                                                        |                                                                                                    |                                                                 |
| Su<br>#                                      | immary Repo<br>Dispense<br>Date                                                                                                    | ort Detail Report<br>Generic Name<br>(for history click name)                                                                                                    | Recipient Has Mask                                                                           | ed Certain E<br>Dosage Form                                                               | Drugs                                                                                                    | Quantity                                                                                                    | Est.<br>Days<br>Supply                                                        | Reco<br>Additi<br>Inf                                  | ord 1 to<br>ional<br>fo                                                                                          | 52 of 52<br>Claims                                              |
| Su<br>#<br>1                                 | Immery Repu<br>Dispense<br>Date<br>Aug 16,<br>2005                                                                                                    | Detail Report<br>Generic Name<br>(for history click name)<br>HYDRALAZINE HCL                                                                                     | Recipient Has Mask Strength 20MG/ML                                                          | ed Certain E<br>Dosage Form<br>Inj Sol-1mL Pk                                             | Brand Name                                                                                                    | Quantity<br>10                                                                                                    | Est.<br>Days<br>Supply<br>1                                                   | Reco<br>Additi<br>Int                                  | ord 1 to<br>ional<br>fo                                                                                          | 52 of 52<br>Claims<br>2                                         |
| <b>Su</b><br>#<br>1                          | Dispense<br>Date<br>Aug 16,<br>2005<br>Aug 16,<br>2005                                                                                                    | ort Detail Report<br>Generic Name<br>(for history click name)<br>HYDRALAZINE HCL<br>IPRATROPIUM BROMIDE/SALBUTAMOL                                               | Recipient Has Mask Strength 20MG/ML 20MCG/100MCG/MD                                          | ed Certain E<br>Dosage Form<br>Inj Sol-1mL Pk<br>Aero Inh                                 | Brand Name Apresoline Combivent                                                                                    | Quantity<br>10<br>10                                                                                                    | Est.<br>Days<br>Supply<br>1                                                   | Reco<br>Additi<br>Inf<br>(E)<br>(E)                    | ord 1 to<br>ional<br>fo                                                                                          | 52 of 52<br>Claims<br>2<br>4                                    |
| <b>Su</b><br>#<br>1<br>2<br>3                | Aug 16, 2005<br>Aug 16, 2005<br>Aug 16, 2005<br>Aug 16, 2005                                                                                                    | ert Detail Report<br>Generic Name<br>(for history click name)<br>HYDRALAZINE HCL<br>IPRATROPIUM BROMIDE/SALBUTAMOL<br>CYPROTERONE ACETATE                        | Strength       20MG/ML       20MCG/100MCG/MD       50MG                                      | ed Certain E<br>Dosage Form<br>Inj Sol-1mL Pk<br>Aero Inh<br>Tab                          | Drugs<br>Brand Name<br>Apresoline<br>Combivent<br>Androcur                                                         | <b>Ouantity</b> 10 10 10                                                                                                    | Est.<br>Days<br>Supply<br>1<br>1<br>1<br>1                                    | Reco<br>Additi<br>Inf<br>(B)<br>(B)<br>(B)             | ord 1 to<br>ional<br>fo                                                                                          | 52 of 52<br>Claims<br>2<br>4<br>2                               |
| <b>Su</b><br>#<br>1<br>2<br>3<br>4           | Dispense<br>Date           Aug 16,<br>2005           Aug 16,<br>2005           Aug 16,<br>2005           Aug 15,<br>2005           Aug 14,<br>2005                                                     | TT Detail Report<br>Generic Name<br>(for history click name)<br>HYDRALAZINE HCL<br>IPRATROPIUM BROMIDE/SALBUTAMOL<br>CYPROTERONE ACETATE<br>BETAXOLOL HCL        | Strength       20MG/ML       20MCG/100MCG/MD       50MG       0.5%                           | ed Certain E<br>Dosage Form<br>Inj Sol-1mL Pk<br>Aero Inh<br>Tab<br>Oph Sol               | Brand Name       Apresoline       Combivent       Androcur       BETOPTIC                                          | <b>Quantity</b> 10 10 10 10 10 10                                                                                                    | Est.<br>Days<br>Supply<br>1<br>1<br>1<br>1<br>1<br>1                          | Recc<br>Additi<br>Inf<br>(B)<br>(B)<br>(B)<br>(B)      | ord 1 to<br>ional<br>fo<br>()<br>()<br>()<br>()<br>()<br>()<br>()<br>()<br>()<br>()<br>()<br>()<br>()            | 52 of 52<br>Claims<br>2<br>4<br>2<br>2<br>2                     |
| <b>Su</b><br>#<br>1<br>2<br>3<br>4<br>5      | Dispense<br>Date           Aug 16,<br>2005           Aug 16,<br>2005           Aug 16,<br>2005           Aug 15,<br>2005           Aug 14,<br>2005                                                     | Detail Report<br>Generic Name (for history click name)<br>HYDRALAZINE HCL<br>IPRATROPIUM BROMIDE/SALBUTAMOL<br>CYPROTERONE ACETATE<br>BETAXOLOL HCL<br>CAPTOPRIL | Strength       20MG/ML       20MG/00MCG/MD       50MG       0.5%       100MG                 | ed Certain E<br>Dosage Form<br>Inj Sol-1mL Pk<br>Aero Inh<br>Tab<br>Oph Sol<br>Tab        | Brand Name       Apresoline       Combivent       Androcur       BETOPTIC       Gen-Captopril                      | Ouantity           10           10           10           10           10           10           10           10                                                                               | Est.<br>Days<br>Supply<br>1<br>1<br>1<br>1<br>1<br>1<br>1<br>1<br>1           | Recc<br>Additi<br>Inf<br>B<br>B<br>B<br>B              | ord 1 to<br>ional<br>io<br>io<br>io<br>io<br>io<br>io<br>io<br>io<br>io<br>io<br>io<br>io<br>io                  | 52 of 52<br>Claims<br>2<br>4<br>2<br>2<br>2<br>2<br>2<br>2      |
| <b>Su</b><br>#<br>1<br>2<br>3<br>4<br>5<br>6 | Dispense<br>Date           Aug 16,<br>2005           Aug 16,<br>2005           Aug 16,<br>2005           Aug 16,<br>2005           Aug 14,<br>2005           Aug 14,<br>2005           Aug 13,<br>2005 | Deteil Report CGeneric Name (for history click name) HYDRALAZINE HCL PRATROPIUM BROMIDE/SALBUTAMOL CYPROTERONE ACETATE BETAXOLOL HCL CAPTOPRIL MORPHINE HCL      | Strength       20MG/ML       20MCG/100MCG/MD       50MG       0.5%       100MG       50MG/ML | ed Certain E<br>Dosage Form<br>Inj Sol-1mL Pk<br>Aero Inh<br>Tab<br>Oph Sol<br>Tab<br>O/L | Brand Name       Apresoline       Combivent       Androcur       BETOPTIC       Gen-Captopril       M.O.S. Conc 50 | Ouantity           10           10           10           10           10           10           10           10           10           10           10           10           10           10 | Est.<br>Days<br>Supply<br>1<br>1<br>1<br>1<br>1<br>1<br>1<br>1<br>1<br>1<br>1 | Recc<br>Additi<br>B<br>B<br>B<br>B<br>B<br>B<br>B<br>B | ord 1 to<br>ional<br>o<br>o<br>o<br>o<br>o<br>o<br>o<br>o<br>o<br>o<br>o<br>o<br>o<br>o<br>o<br>o<br>o<br>o<br>o | 52 of 52<br>Claims<br>2<br>4<br>2<br>2<br>2<br>2<br>2<br>2<br>2 |

If an alternate search of a patient has been executed, the user will be permitted to view the ODB Drug History page that will indicate that the patient has masked certain drugs. This Drug Claims History will only include those drugs that were not masked by the ODB recipient. Consent <u>may not</u> be reinstated if an alternate search has been performed. In other words, a link to reinstate consent will <u>not</u> be displayed.

# 7 Other Case Scenarios

The following section demonstrates other possible scenarios a user may encounter when using the DPV System. The scenarios assume that the user has already signed into the DPV System and has reviewed and accepted the Terms of Use and Disclaimer, if applicable. Please refer to section 4: Accessing the DPV System for further details.

### 7.1 Primary Search: Patient is not an ODB recipient

When a user performs a Primary Search of a patient with a Health Number, it is possible that the patient may not be an ODB recipient.

- 1. On the ODB recipient Search page:
  - a. Enter the patient's Health Number
  - b. Click the <Search> button

| SearchResult - Microsoft Internet Explore                                        | provided by MOHLTC                                                      |                                                                           |                                 |
|----------------------------------------------------------------------------------|-------------------------------------------------------------------------|---------------------------------------------------------------------------|---------------------------------|
| <u>Eile E</u> dit <u>V</u> iew F <u>a</u> vorites <u>T</u> ools <u>H</u> elp     |                                                                         |                                                                           |                                 |
|                                                                                  | Ministry Of Health and Long<br>Drug Profile Viewe<br>ODB Recipient Sear | j-Term Care <u>Print</u> <u>Français</u><br>r<br>ch                       | Close                           |
| User: Brown, Mary<br>Facility: General Hospital                                  |                                                                         |                                                                           |                                 |
| Primary Search<br>Health Number:                                                 | 1234567897                                                              | Enter the patient's Health Number                                         |                                 |
| O Alternate Search                                                               |                                                                         |                                                                           |                                 |
| Last Name:<br>First Name (Or Initial) : (Optional)<br>Date of Birth:(YYYY/MM/DD) |                                                                         |                                                                           |                                 |
| Sex:<br>Click the<br><search> button</search>                                    | Search Reset                                                            |                                                                           |                                 |
| 1<br>Ontario                                                                     |                                                                         | © Gueen's Printer for Ontario   Terms of Use/Disclaimer   Print   Françai | i <u>s   Close</u><br>1.5.0.0 💌 |

2. When a user has clicked <Search> after entering an ODB recipient's Health Number into the DPV System, the user may encounter the following screen on the ODB Search Results page. This screen with the message "Drug Information Not Available" indicates that either the patient is not an ODB recipient or ODB recipient has withdrawn consent to his/her complete drug claims history. At this point, the user has two options: 1) obtain consent from the patient or SDM, or 2) discontinue the search for the patient's history after confirming that the patient is *not* an ODB recipient.

If the **"Patient is not an ODB Recipient"** message appears again on the ODB Search Results page, this confirms that the patient is not an ODB recipient.

| SearchResult - Microsoft Internet Explorer provided by MOHLTC                              |                                                                   |                             |                                |                        | ×        |
|--------------------------------------------------------------------------------------------|-------------------------------------------------------------------|-----------------------------|--------------------------------|------------------------|----------|
| Eile Edit View Favorites Tools Help                                                        |                                                                   |                             |                                | 4                      | <u> </u> |
|                                                                                            |                                                                   |                             |                                |                        | ^        |
| Ministry Of I<br>Dru<br>OD                                                                 | Health and Long-Term Care<br>µg Profile Viewer<br>B Search Result | Print                       | <u>Français</u> <u>Clo</u>     | <u>se</u>              |          |
| User: Brown, Mary<br>Facility: General Hospital                                            |                                                                   |                             |                                |                        |          |
| Search Parameters - Health Number: 1234567897<br>Search Date/Time: Aug 22, 2005 1:18:53 PM |                                                                   | New Re                      | cipient Search                 |                        |          |
| Patient is                                                                                 | not an ODB Recepient                                              |                             |                                |                        |          |
| POntario                                                                                   | ġ                                                                 | Queen's Printer for Ontario | <u>Use/Disclaimer</u>   !<br>1 | <u>Close</u><br>.2.3.2 | ~        |

If the patient is an ODB recipient and the Temporary Consent Reinstatement is successful, then the message **"Patient is not an ODB Recipient"** will not be shown.

### 7.2 Primary Search: Patient has No Claims History in Specified Period

It is possible that when a user searches for an ODB recipient, no claims appear during the specified time period. When performing a Primary Search of an ODB recipient with a Health Number, it is possible that the recipient does not have any claims.

- 1. On the ODB Recipient Search page:
  - a. Enter the ODB recipient's Health Number
  - b. Click the **<Search>** button

| SearchResult - Microsoft Internet Explorer provided by MOHLTC                |                                                                        |                               |
|------------------------------------------------------------------------------|------------------------------------------------------------------------|-------------------------------|
| Eile Edit View Favorites Iools Help                                          |                                                                        |                               |
| Ministry Of Health and Long-T<br>Drug Profile Viewer<br>ODB Recipient Search | Term Care Print Erançais                                               | Close                         |
| User: Brown, Mary<br>Facility: General Hospital                              |                                                                        |                               |
| Primary Search     Health Number:                                            | Enter the ODB<br>recipient's Health                                    |                               |
| Alternate Search                                                             | Number                                                                 | =                             |
| Last Name:                                                                   |                                                                        |                               |
| Sex:                                                                         | Click the <search><br/>button</search>                                 |                               |
| POntario                                                                     | Queen's Printer for Ontario   Terms of Use/Disclaimer   Print   França | <u>iis   Close</u><br>1.5.0.0 |

- 2. The Search Results page will display the ODB recipient matching the searched Health Number
  - a. Click on the <Health Number> or <Full Name> links of the ODB recipient

| 🗿 SearchResult - Microsoft Internet Explorer provid                                                                     | ed by MOHLTC                                                                       |                                |                                                                                              |   |
|----------------------------------------------------------------------------------------------------|------------------------------------------------------------------------------------|--------------------------------|----------------------------------------------------------------------------------------------|---|
| <u>File E</u> dit <u>V</u> iew F <u>a</u> vorites <u>T</u> ools <u>H</u> elp                                            |                                                                                    |                                |                                                                                              | 1 |
|                                                                                                    | Ministry Of Health and Long-Term Care<br>Drug Profile Viewer<br>ODB Search Results |                                | <u>Print Français Close</u>                                                                  |   |
| User: Brown, Mary<br>Facility: General Hospital                                                                         |                                                                                    |                                |                                                                                              |   |
| Search Parameters -         Health Number:         10066028           Search Date/Time:         Aug 22, 2005 1:14:32 PM | 19                                                                                 | C                              | New Recipient Search                                                                         | כ |
| Select correct entry to view Drug History                                                                               | Summary                                                                            |                                | Record 1 to 1 of                                                                             | 1 |
| # Health Number Full Name                                                                                               | Address                                                                            | Date Of Birth                  | Sex                                                                                          |   |
| 1 6000181898 HILL, WAN                                                                                                  | DA 4 KINGSWAY ST<br>KINGSTON, ON<br>K7K1Z7                                         | Jan 12, 1930<br>Age: 75        | Female                                                                                       |   |
| Click on the <health number=""><br/>or <full name=""></full></health>                                                   | @ Queen's Prin                                                                     | ter for Ontario   Terms of Use | Record 1 to 1 of<br><u>PDisclaimer</u>   <u>Print</u>   <u>Français</u>   <u>Clos</u><br>150 |   |

The user will view the ODB Drug History Claims Summary page with the message "**Recipient** does not have any claims for this period"

| 🗿 DrugHistory - Micros                       | oft Internet Explorer provided by            | / MOHLTC                                                                                                    |                                                                                                    |
|----------------------------------------------|----------------------------------------------|----------------------------------------------------------------------------------------------------|----------------------------------------------------------------------------------------------------|
| <u>File E</u> dit <u>V</u> iew F <u>a</u> vo | rites <u>T</u> ools <u>H</u> elp             |                                                                                                    | n de la companya de la companya de la companya de la companya de la companya de la companya de la companya de l |
|                                              |                                              | Ministry Of Health and Long-Term Care<br>Drug Profile Viewer<br>ODB Drug History Claims Summary                                                 | Print Français Close 📤                                                                                          |
| User: Brown, Mary<br>Facility: General Hosp  | ital                                         |                                                                                                    |                                                                                                    |
| Patient Name:                                | HILL, WANDA                                  | View: 🔘 30 days                                                                                                    | New Recipient Search                                                                                            |
| Health Number:                               | 6000181898                                   |                                                                                                    |                                                                                                    |
| Search Date/Time:                            | Aug 22, 2005 1:22:01 PM                      | 🔘 180 Days                                                                                                    | Print Report                                                                                                    |
| Claim Report Period                          | May 14, 2005 - Aug 22, 2005                  | 🔘 365 Days                                                                                                    |                                                                                                    |
| Drug History As At:                          | Aug 19, 2005 11:06:00 AM                     | _ر                                                                                                    |                                                                                                    |
| WARNING: May not re                          | flect all medications, limited to avai       | lable ODB claims.                                                                                                    | <u> </u>                                                                                                    |
| Summary Report                               | Detail Report                                |                                                                                                    |                                                                                                    |
| # Dispense D                                 | ate Generic Name<br>(for history click name) | Strength Dosage Form Brand Name Qua                                                                                                    | ntity Est. Days Additional Info Claims<br>Supply                                                                |
| Ontario                                      | Recipie<br>Recipie                           | ient does not have any claims for this period.<br>nt may have claims for an alternate time period<br>elect broader time period to see if claims | d.<br>occur in alternate time period                                                                            |

User may consider selecting an alternate time period.

### 7.3 Alternate Search: Patient has Withdrawn Consent

If an ODB recipient is unable to provide his/her Health Number, a user can perform a search by providing patient search criteria. If a user performs an Alternate Search on an ODB recipient who has fully withdrawn consent, the user will:

- 1. On the ODB recipient Search page:
  - a. Select the radio button next to Alternate Search
  - b. Enter the ODB recipient's Last Name, Date of Birth, and Sex (note that these are mandatory fields to perform an Alternate Search).
    - i. User may choose to also enter the ODB recipient's first name or first initial. (Please note that the user may prefer to use first initial as exact matches are provided for all other searches)
  - c. Click on <Search>

| 🗿 S                    | earchResu                  | t - Microsoft Internet Explorer                  | provided by MOHLTC                                                                                  |                                |
|------------------------|----------------------------|--------------------------------------------------|----------------------------------------------------------------------------------------------------|--------------------------------|
| i Eil                  | le <u>E</u> dit <u>V</u> i | ew F <u>a</u> vorites <u>T</u> ools <u>H</u> elp |                                                                                                    | <b></b>                        |
|                        |                            |                                                  | Ministry Of Health and Long-Term Care Print Français<br>Drug Profile Viewer<br>ODB Recipient Search | Close                          |
| Use<br>Fac             | er: Brown,<br>cility: Gen  | Mary<br>eral Hospital                            |                                                                                                    |                                |
| 0                      | ) Primary Se               | earch                                            |                                                                                                    |                                |
| ۲                      | ) Alternate S              | Search                                           |                                                                                                    |                                |
|                        |                            | ast Name:<br>irst Name (Or Initial) : (Optional) | YATEC                                                                                               |                                |
| Select the button next | radio<br>t to              | )ate of Birth:(YYYY/MM/DD)<br>Sex:               | Enter data                                                                                          |                                |
| 'Alternate<br>Search'  |                            |                                                  | Search Reset                                                                                        |                                |
| Đ                      | <sup>i&gt;</sup> Ontari    | 0                                                | Click <search></search>                                                                             | <u>çais   Close</u><br>1.5.0.0 |

After performing the Alternate Search, a list of ODB recipients that match the criteria will be displayed on the **ODB Search Results** page. After performing the search, two possible ODB Search Results will occur:

- a. One or more names corresponding to the search parameters entered will be displayed; or
- b. There will not be any ODB recipients listed in the ODB Search Results.

In the first case, if an ODB recipient has withdrawn consent, this recipient will not be included in this list as s/he has withdrawn consent.

Consider the following example: In the screen shot below, a clinician has searched for Last Name Yatec, with date of birth 1930/01/12, and female; who has forgotten that her Health Number is 3206597290. The ODB Search Results will provide all ODB recipients who match the search parameters. However, because ODB recipient with Last Name Yatec has withdrawn consent and because the ODB recipient search was performed using the Alternate Search, this ODB recipient will not be listed in the ODB Search Results.

|          |                                                                                                    | Mir                             | nistry Of Health and Long-Term Ca<br>Drug Profile Viewer<br>ODB Search Results | are                     | <u>Print Français Close</u> |  |  |  |  |
|----------|----------------------------------------------------------------------------------------------------|---------------------------------|--------------------------------------------------------------------------------|-------------------------|-----------------------------|--|--|--|--|
| Us<br>Fa | Jser: Brown, Mary<br>Fa <b>cility:</b> General Hospital                                                                                                    |                                 |                                                                                |                         |                             |  |  |  |  |
| Se<br>Se | Search Parameters       Last Name: YATEC First Name: Date of Birth: Jan 12, 1930 Sex: Female       New Recipient Search         Search Date/Time:       Aug 17, 2005 11:09:35 PM       New Recipient Search |                                 |                                                                                |                         |                             |  |  |  |  |
| Se       | elect correct entr                                                                                                    | ry to view Drug History Summary |                                                                                |                         | Record 1 to 4 of 4          |  |  |  |  |
| #        | Health Number                                                                                                    | Full Name                       | Address                                                                        | Date Of Birth           | Sex                         |  |  |  |  |
| 1        | 5000346659                                                                                                    | YATEC, ANNA                     | 44 PARK AVE<br>TORONTO, ON<br>L5A 4V5                                          | Jan 12, 1930<br>Age: 75 | Female                      |  |  |  |  |
| 2        | 3000346654                                                                                                    | YATEC, PAULINE                  | GENERAL DELIVERY<br>THORNBURY, ON<br>N0H 2P0                                   | Jan 12, 1930<br>Age: 75 | Female                      |  |  |  |  |

In the second case, if the user performs a search for Last Name Yatec, with date of birth 1930/01/12, and female; who has forgotten that her Health Number is 3206597290, and there

are no other Yatecs who match that criteria, the user will view a screen shot of the ODB Search Results without any ODB recipient entries.

| SearchResult - Microsoft                                                                         | Internet Explorer provided by MOHLTC                                                                                      |                                |                        |                         | $\mathbf{X}$ |
|--------------------------------------------------------------------------------------------------|----------------------------------------------------------------------------------------------------|--------------------------------|------------------------|-------------------------|--------------|
| Eile Edit View Favorites                                                                         | Iools Help                                                                                                    |                                |                        |                         | <b></b>      |
|                                                                                                  | Ministry Of Health and Long-Term Care<br>Drug Profile Viewer<br>ODB Search Results                                        | <u>Print</u> En                | ançais <u>Cl</u> e     | <u>ose</u>              | <b>^</b>     |
| User: Brown, Mary<br>Facility: General Hospital<br>Search Parameters - La<br>Search Date/Time: A | st Name: YATEC First Name: Date of Birth: Jan 12, 1930 Sex: Female                                                        | Vew Recipie                    | nt Search              |                         |              |
| User will view a the<br>ODB Search Results<br>without any ODB                                    | Drug Information Not Available<br>STOP<br>Note: Patient may not be an ODB Recipient or Patient may have Withdrawn Consent |                                |                        |                         |              |
| recipient entries                                                                                | © Queen's Printer for Ontario   Terms of Use/Dis                                                                          | <u>sclaimer</u>   <u>Print</u> | <u>Français</u>  <br>1 | <u>Close</u><br>1.5.0.0 | ~            |

### 7.4 Drug History Views for 30, 100, 180, 365 Days

The user has the ability to select alternate views of the ODB recipient's drug claims history over different time periods (30, 100, 180, 365 days).

The default claims reporting period for the ODB Drug History Claims Summary View is 100 days. Using the radio buttons provided under View, the user has the ability to select alternative views of the ODB recipient's drug claims history over different time periods.

Default claims view shows claims for the past 100 days.

| 🖹 Drug History Claims Summary - Microsoft Internet Explorer provided by MOHLTC |                                                                                                    |                             |                              |                                                                                                 |            |          |                     |                      |             |  |
|--------------------------------------------------------------------------------|----------------------------------------------------------------------------------------------------|-----------------------------|------------------------------|-------------------------------------------------------------------------------------------------|------------|----------|---------------------|----------------------|-------------|--|
| <u> </u>                                                                       | Eile Edit View Favorites Iools Help                                                                                                    |                             |                              |                                                                                                 |            |          |                     |                      |             |  |
|                                                                                |                                                                                                    |                             |                              | Ministry Of Health and Long-Term Care<br>Drug Profile Viewer<br>ODB Drug History Claims Summary |            |          |                     | Print Français Close |             |  |
| User: I<br>Facility                                                            | User: Brown, Mary Facility: General Hospital                                                                                                    |                             |                              |                                                                                                 |            |          |                     |                      |             |  |
| Patien<br>Health<br>Searcl<br>Claim<br>Drug H<br>WARN                          | Patient Name:       YATEC, SHARON       View:       30 days       Default         Health Number:       1006602609 <ul> <li>100 Days</li> <li>Search Date/Time:</li> <li>Aug 22, 2005 1:15:17 PM</li> <li>180 Days</li> <li>Claim Report Period: May 14, 2005 - Aug 22, 2005</li> <li>365 Days</li> </ul> Default claims view shows claims for the past 100 days           Drug History As At:         Aug 22, 2005 11:06:00 AM       100 days |                             |                              |                                                                                                 |            |          |                     |                      |             |  |
| Su                                                                             | mmary Report                                                                                                    | Detail Report               |                              |                                                                                                 |            |          |                     | Record               | 1 to 2 of 2 |  |
| #                                                                              | Dispense Dat                                                                                                    | e Generic<br>(for history o | : Name<br>click name) Streng | th Dosage Form                                                                                  | Brand Name | Quantity | Est. Days<br>Supply | Additional Info      | Claims      |  |
| 1                                                                              | Aug 20, 2005                                                                                                    | DICLOFENAC S                | ODIUM 100MG                  | Sup                                                                                             | Voltaren   | 10       | 5                   | 3                    | 1           |  |
| 2                                                                              | Jul 15, 2005                                                                                                    | PIROXICAM                   | 20MG                         | Sup                                                                                             | Feldene    | 30       | 15                  | 3                    | 3           |  |
| Record 1 to 2 of 2                                                             |                                                                                                    |                             |                              |                                                                                                 |            |          |                     |                      |             |  |
| De                                                                             | © Queen's Printer for Ontario   Terms of Use/Disclaimer   Print   Erançais   Close<br>1.50.0                                                                                                    |                             |                              |                                                                                                 |            |          |                     |                      |             |  |

To view claims for the past 30, 100, 180 or 365 days, click on the appropriate 'View' radio button.

| 🗿 Drug History Claims Summary - Microsoft Internet Explorer provided by MOHLTC                  |                                                         |                               |                                                                               |                         |                                              |                |                             |                      |                 |             |
|-------------------------------------------------------------------------------------------------|---------------------------------------------------------|-------------------------------|-------------------------------------------------------------------------------|-------------------------|----------------------------------------------|----------------|-----------------------------|----------------------|-----------------|-------------|
| Eile E                                                                                          | Eile Edit View Favorites Iools Help                     |                               |                                                                               |                         |                                              |                |                             |                      |                 |             |
| Ministry Of Health and Long-Term Care<br>Drug Profile Viewer<br>ODB Drug History Claims Summary |                                                         |                               |                                                                               |                         |                                              |                | <u>Print</u> <u>Françai</u> | s <u>Close</u>       |                 |             |
| User:<br>Facility                                                                               | User: Brown, Mary<br>Facility: General Hospital To view |                               |                                                                               |                         |                                              |                |                             |                      |                 |             |
| Patien<br>Health                                                                                | Patient Name: YATEC, SHARON                             |                               |                                                                               |                         | View: ⊙ 30 days ← click on '30<br>○ 100 Days |                |                             | lew Recipient Search |                 |             |
| Searc                                                                                           | h Date/Time:                                            | Aug :                         | 22, 2005 1:15:17 PM                                                           |                         | ○ 180 Days button.                           |                |                             | Print Report         |                 |             |
| Claim<br>Drug H<br>WARN                                                                         | Report Period:<br>listory As At:<br>ING: May not re     | : July :<br>Aug :<br>eflect a | 22, 2005 - Aug 22, 2005<br>22, 2005 11:06:00 AM<br>Ill medications, limited f | 5<br>to available ODB o | laims.                                       | 🔘 365 Days     |                             |                      |                 |             |
| Su                                                                                              | mmary Repo                                              | rt                            | Detail Report                                                                 |                         |                                              |                |                             |                      | Record          | 1 to 1 of 1 |
| #                                                                                               | Dispense D                                              | )ate                          | Generic Nam<br>(for history click n                                           | ie Streng<br>name)      | jth Dosage F                                 | orm Brand Name | Quantity                    | Est. Days<br>Supply  | Additional Info | Claims      |
| 1                                                                                               | Aug 20, 2005                                            |                               | DICLOFENAC SODIUN                                                             | M 100MG                 | Sup                                          | Voltaren       | 10                          | 5                    | ۱) 🕥            | 1           |
|                                                                                                 | Record 1 to 1 of 1                                      |                               |                                                                               |                         |                                              |                |                             |                      |                 |             |
| Ontario                                                                                         |                                                         |                               |                                                                               |                         |                                              |                |                             |                      |                 |             |

# 8 Glossary / Acronyms

| DPV             | Drug Profile Viewer                                  |
|-----------------|------------------------------------------------------|
| e-Health Portal | The website through which the DPV System is accessed |
| ODB             | Ontario Drug Benefit                                 |
| RMS             | Registration Management System                       |
| SDM             | Substitute Decision Maker                            |
| eHO             | eHealth Ontario                                      |
| TDP             | Trillium Drug Program                                |

# 9 Help / Error Messages

A complete list of the application errors are provided below with a description of the error condition and the message that is displayed in the Application Error page.

Users may encounter these errors while using the DPV System. If the user encounters the following error messages, the user should re-execute the function. If after the reattempt, the user continues to view the error message, it is recommended that the user contact the **eHealth Ontario Service Desk (Telephone: 1-877-346-2244)** 

| Error<br>ID | Description                                                                                                    | Message on Error Page                                                                                                    |
|-------------|----------------------------------------------------------------------------------------------------|----------------------------------------------------------------------------------------------------|
| 001         | This error is generated by the controller page loading the Disclaimer and Terms of Use page.                       | The Disclaimer and Terms of Use page<br>encountered errors loading, please try<br>again. (Error ID:001)                        |
| 002         | This error is generated by the controller page loading the Recipient Search page.                                  | The Recipient Search page encountered<br>errors loading, please try again.<br>(Error ID:002)                                   |
| 003         | This error is generated when Recipient<br>Web Service fails to return successfully<br>after set number of retries. | Search is unsuccessful, please try again.<br>(Error ID:003)                                                                    |
| 004         | This error is generated when Terms of Use Service validation service fails to log successfully.                    | Your agreement to the Terms of Use cannot be validated at this time, please try again. (Error ID:004)                          |
| 005         | This error is generated when the logging<br>service is unable to complete for IP<br>checking successfully.         | Your IP address cannot be validated, please try again. (Error ID:005)                                                          |
| 006         | This error is generated when the logging service fails for recipient search.                                       | Search is unsuccessful, please try again.<br>(Error ID:006)                                                                    |
| 007         | This error is generated when the logging service fails for recipient search response.                              | Search is unsuccessful, please try again.<br>(Error ID:007)                                                                    |
| 008         | This error is generated when the logging service fails for Drug History search.                                    | Search is unsuccessful, please try again.<br>(Error ID:008)                                                                    |
| 009         | This error is generated when the logging service fails for Drug History Summary search response.                   | Search is unsuccessful, please try again.<br>(Error ID:009)                                                                    |
| 010         | This error is generated when the logging service fails for Drug History Detail search response.                    | Search is unsuccessful, please try again.<br>(Error ID:010)                                                                    |
| 011         | This error is generated when IP Checking configuration setting is set to "Deny Access" and the check fails.        | You are not authorized to use the Drug<br>Profile Viewer from this Facility. Your IP<br>address is xxx.xxx.x.x. (Error ID:011) |
| 012         | This error is generated by the controller page loading the Recipient Search Result page.                           | The Recipient Search Result page<br>encountered errors loading, please try<br>again. (Error ID:012)                            |

| Error<br>ID | Description                                                                                                    | Message on Error Page                                                                                                    |
|-------------|----------------------------------------------------------------------------------------------------|----------------------------------------------------------------------------------------------------|
| 013         | This error is generated by the controller page loading the Drug History page.                                                                                   | The Drug History page encountered errors loading, please try again. (Error ID:013)                                                                              |
| 014         | This error is generated if the IP Checking service is unavailable.                                                                                              | The IP Address Validation Service is Not Available. (Error ID:014)                                                                                              |
| 015         | This error is generated when drug History<br>Summary Web Service fails to return<br>successfully after set number of retries.                                   | Search is unsuccessful, please try again.<br>(Error ID:015)                                                                                                    |
| 016         | This error is generated when Drug History<br>Detail Service Web Service fails to return<br>successfully after set number of retries.                            | Search is unsuccessful, please try again.<br>(Error ID:016)                                                                                                    |
| 017         | This error is generated when IP Checking service fails to return successfully.                                                                                  | The IP Blocking call failed. (Error ID:017)                                                                                                    |
| 018         | This error is generated when an error is<br>encountered when processing the<br>Recipient Search response.                                                       | An error was encountered loading the<br>Recipient Search results, please try again.<br>(Error ID:018)                                                           |
| 019         | Error generated when an error is<br>encountered from the Facility Name<br>component.                                                                            | Facility name cannot be displayed, please try again. (Error ID:019)                                                                                             |
| 020         | This error is generated when IP Checking configuration setting is set to "Deny Access" and the check fails.                                                     | Warning - You are an authorized user but<br>you are not authorized to use the Drug<br>Profile Viewer Application from this<br>Hospital Facility. (Error ID:020) |
| 997         | This error is generated when the .NET<br>runtime environment detects Dangerous<br>or Illegal input and it is trapped in<br>Global.ASAX application error event. | You are entering data that is deemed<br>unsafe content into this application.<br>(Error ID:997)                                                                 |
| 998         | This error is generated when the application does not have a gateway through the portal and is in a production environment.                                     | This application must be accessed<br>through the portal infrastructure.<br>(Error ID:998)                                                                       |
| 999         | General unhandled error-trap for the application generated in Global.ASAX application error event.                                                              | The system has encountered an<br>'Unspecified Error'. (Error ID:999)                                                                                            |

Application error 999 is a high level trap for any unhandled errors in the application code.

# **10** Drug Profile Viewer System Terms of Use & Disclaimer

The Ministry of Health and Long-Term Care (the "Ministry") has developed the Drug Profile Viewer (DPV) System to provide authorized health care providers with secure and timely access to the prescription drug claims information of patients who are Ontario Drug Benefit (ODB) recipients and who have not withdrawn consent to the disclosure of this personal health information ("ODB Data").

Your sponsoring organization has entered into an Agreement with the Ministry to implement the DPV System in order to assist its health care providers to identify and prevent adverse drug reactions and to support the provision of timely and appropriate health care.

# By selecting the "I Agree" button, you are agreeing to accept and adhere to the following terms and conditions of access and use of the DPV System.

- 1. By logging into the DPV System, you represent and warrant to the Ministry that you are an Authorized User of the DPV System and have thereby satisfied the following preconditions of access:
  - a you have signed an Authorized User Agreement as provided by your sponsoring organization(s);
  - b you have been enrolled by eHealth Ontario (eHO) as an authorized user of the DPV System; and
  - c you have agreed to abide by the terms and conditions of acceptable use imposed by eHO in respect of its products and services and the technology infrastructure used by eHO to provide such products and services.
- 2. As an Authorized User of the DPV System, you agree to:
  - a comply with all applicable laws, rules or regulations, judicial decisions, administrative orders, or other decisions or enactments pertaining to the protection and confidentiality of personal health information including, but not limited to, the *Personal Health Information Protection Act,* 2004, S.O. 2004, c.3 Sched. A (PHIPA) and all regulations thereunder, as may be amended from time to time;
  - b comply with the terms and conditions of the written Authorized User Agreement for the DPV System including, but not limited to, the following:
    - i you will use only your own user name and password to access and use the DPV System;
    - ii you will not disclose your password to anyone including other Authorized User of the DPV System;
    - iii you will not allow others to use the DPV System while you are logged in and you shall ensure that you are logged out after each session of use;
    - iv in the event that you suspect that the security of your password has been compromised, you shall notify the system administrator of your sponsoring organization(s) and change your password as soon as reasonably possible;
    - v you shall access the DPV System only for the purpose of providing health care to ODB recipients or providing services which will facilitate, support or assist in the provision of health care to ODB recipients seeking care at your sponsoring organization;

- vi you shall only access the DPV System within the sponsoring organization (s) with whom you have entered into an Authorized User Agreement;
- vii you will not gain or attempt to gain electronic access to ODB Data other than through your sponsoring organization's connection to the eHO Managed Private Network;
- viii you will take reasonable steps to prevent the loss or theft of ODB Data and to prevent access to ODB Data through the DPV System by persons other than Authorized Users;
- ix in the event that ODB Data is stolen or lost or if ODB Data is accessed through the DPV System by persons other than Authorized Users ("Incident"), you shall report the Incident to the appropriate authority within your sponsoring organization(s) at your first reasonable opportunity;
- x you will not use the Temporary Consent Reinstatement feature of the DPV System to access an ODB recipient's ODB Data unless the express consent of that ODB recipient (or her/his substitute decision-maker) has been obtained and recorded in the DPV System (NB: the Ministry issues follow-up notices to all ODB recipients whose consent is reinstated during an episode of care);
- xi you will provide all assistance your organization may request in regard to any relevant privacy concern, including complaints of individuals, and complaints and reviews conducted by the Information and Privacy Commissioner of Ontario.
- 3. Audit trail information in respect of all DPV System activity will be available to your sponsoring organization(s) and the Ministry.
- 4. If the Ministry, in its sole opinion acting reasonably, finds that you have breached a condition of the Authorized User Agreement, the Ministry may require your sponsoring organization(s) to terminate your status as an Authorized User.
- 5. DISCLAIMER The Ministry makes no warranties, representations, conditions, promises or indemnities of any kind, express or implied, statutory or otherwise, with respect to the operation of the DPV System or accessibility of ODB Data. The Ministry makes no warranties, representations, conditions, promises or indemnities of any kind, express or implied, regarding the accuracy, completeness, reliability, currency or veracity of the ODB Data accessible through the DPV System and assumes no liability for any diagnostic, treatment, health care decision or any other decision or action taken by any person using the ODB Data. The ODB Data that is accessible through the DPV System:
  - a is limited to information related to those drug claims that pharmacies have submitted to Ontario to date in respect of ODB recipients for approved drug products of the ODB Program;
  - b is only that portion of the drug claim information that the ODB recipient has consented to release; and
  - c may not necessarily contain all of the current medications that the ODB recipient may be utilizing at any time.

The inclusion of a drug claim in the DPV System drug claims profile of a patient means that the claim has been submitted to the Ministry by the dispensing pharmacy but does not imply that the patient has picked up the medication from the dispensing pharmacy or that the patient is taking the medication as prescribed. This information is advisory only and is not intended to replace sound clinical judgment in the delivery of health care services.

The Ministry shall not be liable to you or any other person, for any losses, expenses, costs, damages or liabilities or any causes of action, actions, claims, demands, lawsuits or other proceedings in any way based upon, occasioned by, attributable to, or arising out of this Agreement, by reason of your use of the DPV System and ODB Data, or any failure by you to comply with this Agreement.